## Processing Web-Time Entry for Employees

Human Resources

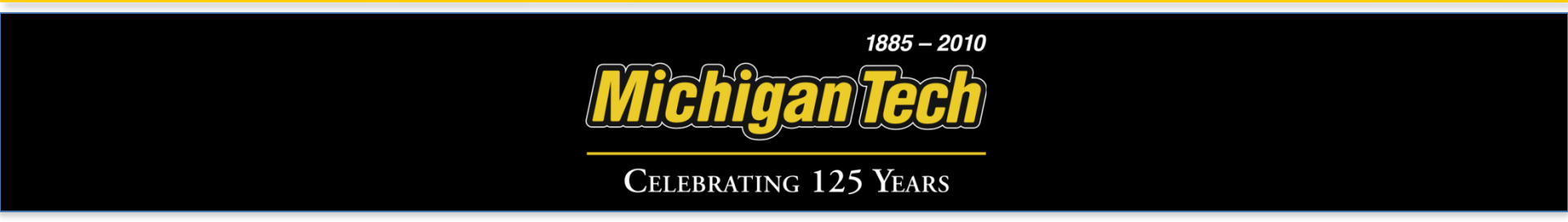

## Index

- <u>Beginning the Process</u>
- <u>Entering Time for an Exempt Employee</u>
- Entering Time for a Non-Exempt (Hourly) Employee
- <u>Approving Time for an Active Employee</u>
- <u>Approver Proxy Set Up</u>

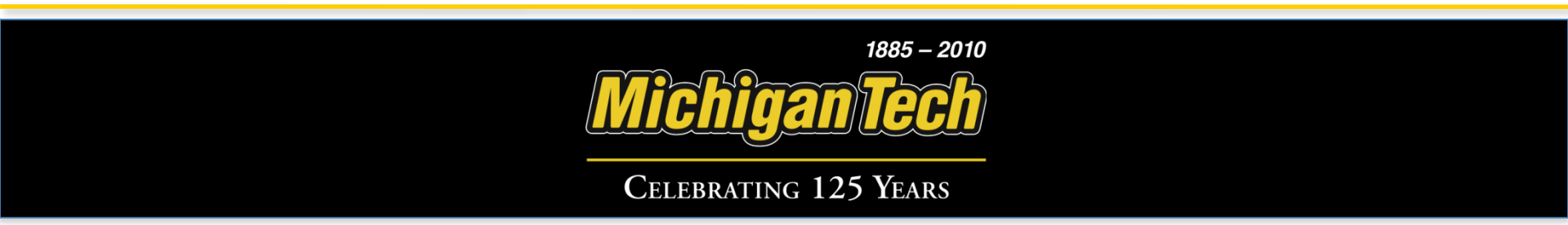

### **Beginning the Process**

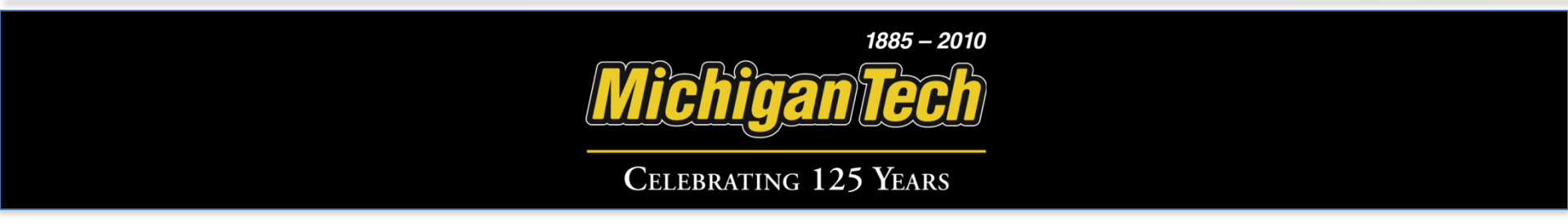

#### Sign into Banweb (https://www.banweb.mtu.edu/

| Elle Edit View History Bookmarks Iools Help                   |                                                                                                    |                                                                                                    |
|---------------------------------------------------------------|----------------------------------------------------------------------------------------------------|----------------------------------------------------------------------------------------------------|
| C X 🐟 📝 mtu.edu https://www.banweb.mtu.edu/pis/ov             | a/twbkwbis.P_WWWLogin                                                                                | 없 👻 🔀 🖕 Google 🖉                                                                                        |
| 🙍 Most Visited 📄 Firefox Help 📄 Firefox Support 💹 Plug-in FAQ |                                                                                                    |                                                                                                    |
| Michigan Tech Login 🔯 🕸 Michigan Tech Login                   |                                                                                                    |                                                                                                    |
| Michtgan Tech<br>Create the Future                            |                                                                                                    | â Sign In                                                                                               |
| Home                                                          | Michigan Tech Login<br>Welcome to Michigan Tech's Login Page<br>************************************ | m. EST<br>rowser to<br>word<br>for<br>gin. Hyou<br>ns<br>Enter Michigan Tech ISO Userid and<br>Password |

1885 - 2010

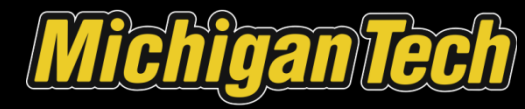

#### Click 'Employee Services'.

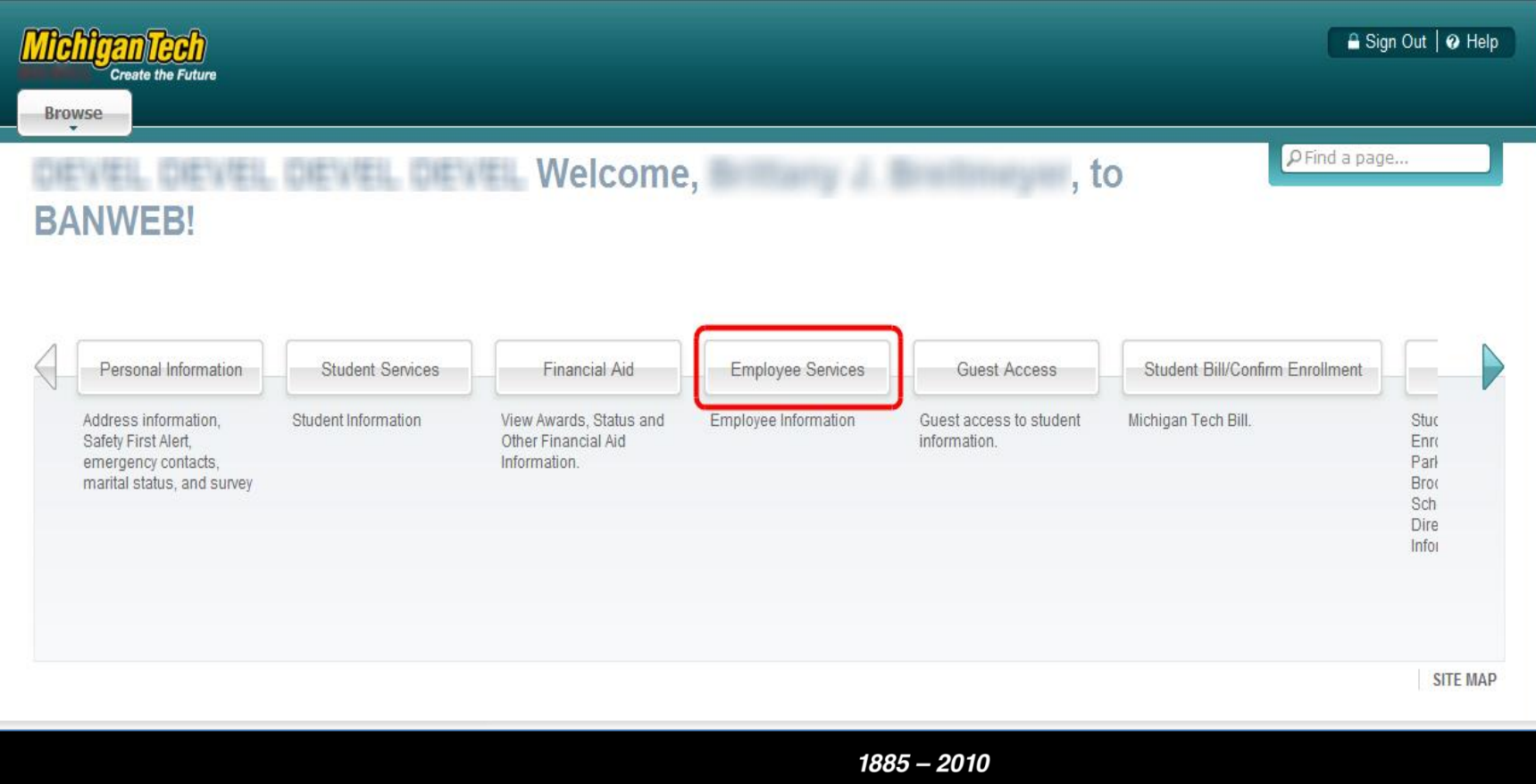

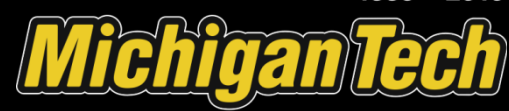

#### Click 'Time Sheet'.

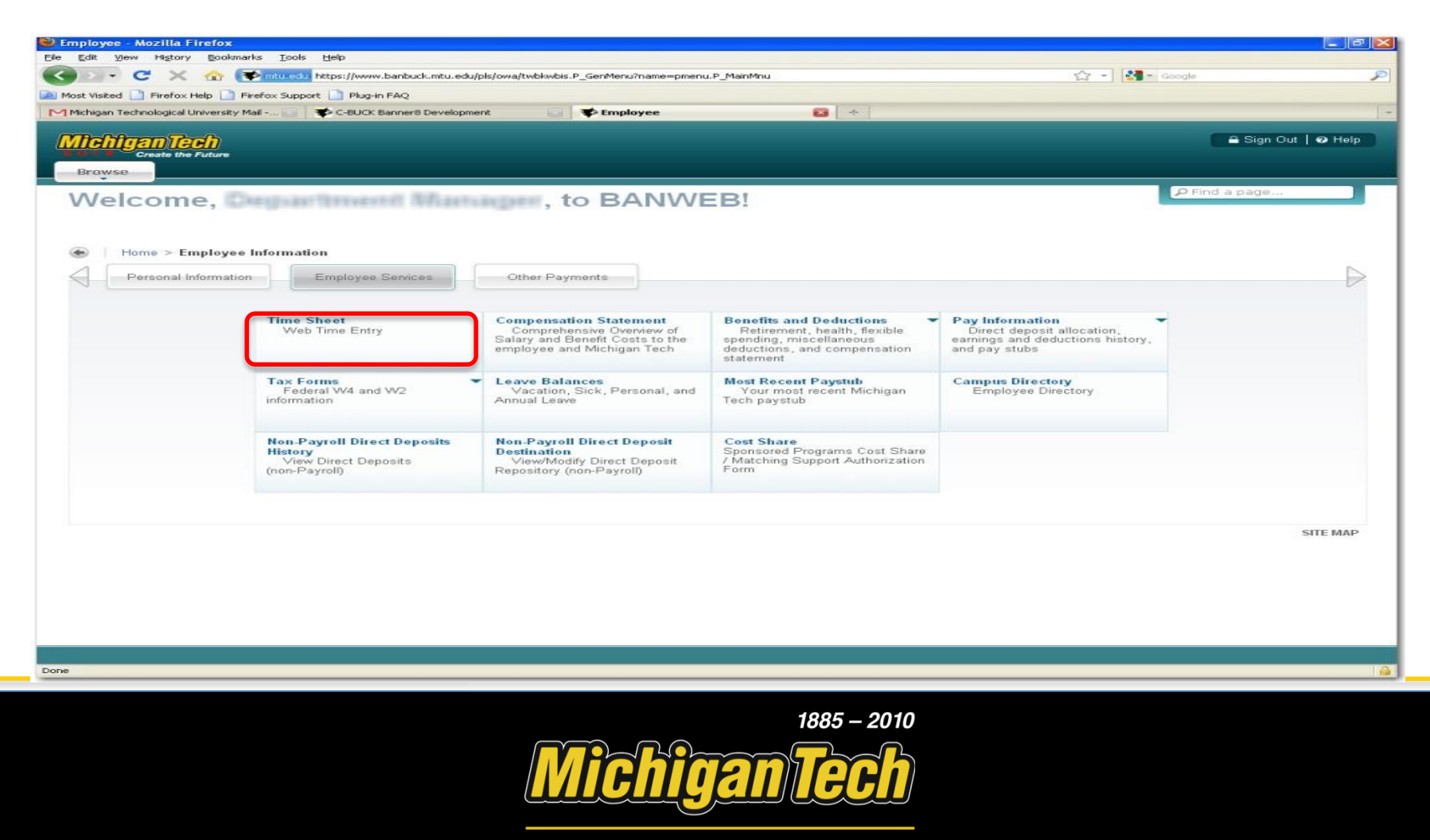

#### Select the correct Pay Period and click 'Time Sheet'.

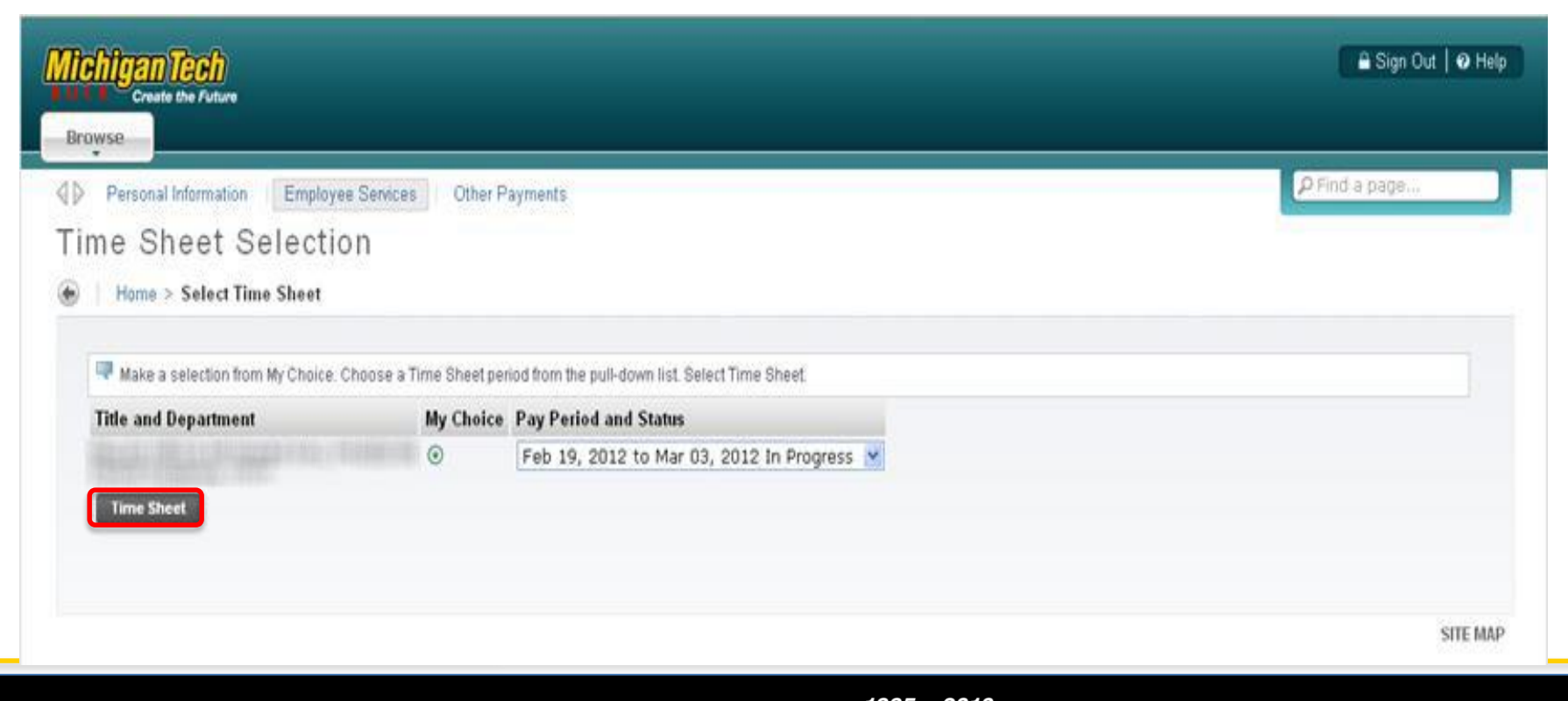

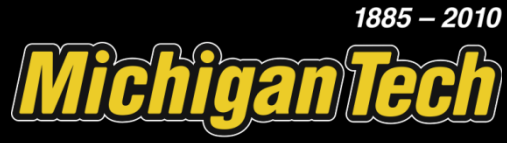

## Entering Time for an Exempt Employee

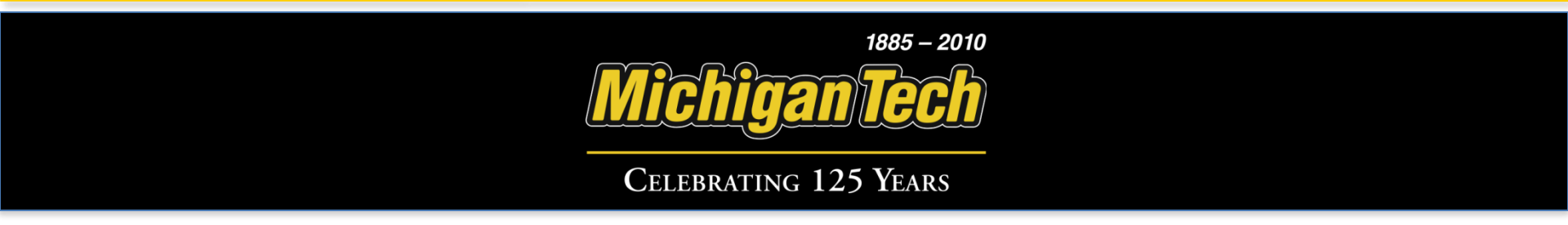

#### Click 'Enter Hours' for the day that are you reporting.

| Time and Leave Reporting - Mo                                      | zilla Fi             | irefox                        |                           |                    |                           |                           |                            |                              |                             |                           |                             |            | - EX   |
|--------------------------------------------------------------------|----------------------|-------------------------------|---------------------------|--------------------|---------------------------|---------------------------|----------------------------|------------------------------|-----------------------------|---------------------------|-----------------------------|------------|--------|
|                                                                    | s <u>T</u> oon       |                               |                           |                    |                           |                           |                            |                              |                             |                           |                             |            | 0      |
|                                                                    | mtu edi              | https://www                   | v.banbuc                  | k.mtu.edi          | J/pls/owa/bwpkt           | eis.P_SelectTim           | eSheetDriver               |                              |                             |                           |                             | Google     | p      |
| 🚵 Most Visited 🎦 Firefox Help 📑 Fire                               | fox Supp             | port 📄 Plug-                  | in FAQ                    |                    |                           |                           |                            |                              |                             |                           |                             |            |        |
| Michigan Technological University Ma                               |                      | C-BUCK                        | Banner8                   | Developn           | nent                      | Time                      | and Leave Re               | eporting                     | *                           |                           |                             |            | -      |
| Browse                                                             | Empl                 | oves Sepir                    | es                        | Other P            | avments                   |                           |                            |                              |                             |                           |                             | ₽ Sign Out | e Help |
| Time and Leav                                                      | e R                  | eport                         | ing                       |                    |                           |                           |                            |                              |                             |                           |                             |            |        |
| Select the link under a<br>** Account Distribution a<br>Time Sheet | date to e<br>djustec | enter hours o<br>I on this da | r days. S<br>I <b>y</b> . | Select VV          | eekt or Week              | 2 to navigate th          | nrough the dat             | tes within the p             | eriod.                      |                           |                             |            |        |
| Title and Number:<br>Department and Numb<br>Time Sheet Period:     | er:                  |                               |                           |                    | Feb 19, 201               | 2 to Mar 03               | , 2012                     |                              |                             |                           |                             |            |        |
| Submit By Date:                                                    |                      |                               |                           |                    | Apr 30, 201               | 2 by 05:00 P              | PM                         |                              |                             |                           |                             |            |        |
| Earning                                                            | Shift                | Default<br>Hours or<br>Units  | Total<br>Hour             | l Total<br>s Units | Sunday<br>Feb 19,<br>2012 | Monday<br>Feb 20,<br>2012 | Tuesday<br>Feb 21,<br>2012 | Wednesday<br>Feb 22,<br>2012 | Thursday<br>Feb 23,<br>2012 | Friday<br>Feb 24,<br>2012 | Saturday<br>Feb 25,<br>2012 |            |        |
| Vacation Time                                                      | 1                    |                               | 0                         | 0                  | Enter Hours               | Enter Hours               | Enter Hours                | Enter Hours                  | Enter Hours                 | Enter Hours               | Enter Hours                 |            |        |
| Annual Vaca Leav for<br>9/10 mon                                   | 1                    |                               | 0                         | 0                  | Enter Hours               | Enter Hours               | Enter Hours                | Enter Hours                  | Enter Hours                 | Enter Hours               | Enter Hours                 |            |        |
| Service Award Day                                                  | 1                    |                               | 0                         | 0                  | Enter Hours               | Enter Hours               | Enter Hours                | Enter Hours                  | Enter Hours                 | Enter Hours               | Enter Hours                 |            |        |
| Personal Time                                                      | 1                    |                               | 0                         | 0                  | Enter Hours               | Enter Hours               | Enter Hours                | Enter Hours                  | Enter Hours                 | Enter Hours               | Enter Hours                 | 1          |        |
| Sidk Time                                                          | 1                    |                               | 0                         | 0                  | Enter Hours               | Enter Hours               | Enter Hours                | Enter Hours                  | Enter Hours                 | Enter Hours               | Enter Hours                 | 1          |        |
| Bereavement Leave                                                  | 1                    |                               | 0                         | 0                  | Enter Hours               | Enter Hours               | Enter Hours                | Enter Hours                  | Enter Hours                 | Enter Hours               | Enter Hours                 | 1          |        |
| Docked Pay                                                         | 1                    |                               | 0                         | 0                  | Enter Hours               | Enter Hours               | Enter Hours                | Enter Hours                  | Enter Hours                 | Enter Hours               | Enter Hours                 |            |        |
| University Business Leave                                          | . 1                  |                               | 0                         | 0                  | Enter Hours               | Enter Hours               | Enter Hours                | Enter Hours                  | Enter Hours                 | Enter Hours               | Enter Hours                 |            |        |
| Total Hours:                                                       |                      |                               |                           | 0                  |                           |                           |                            |                              |                             |                           |                             |            |        |
| Position Selection                                                 | omments              | Preview                       |                           | u<br>Submit for    | Approval ]                | Restart V                 | Veek2                      | 0                            |                             | 0                         | 0                           |            |        |
| Submitted for Approva                                              | By:                  |                               |                           |                    |                           |                           |                            |                              |                             |                           |                             |            |        |
| Approved By:                                                       |                      |                               |                           |                    |                           |                           |                            |                              |                             |                           |                             |            |        |
| Waiting for Approval F                                             | rom:                 |                               |                           |                    |                           |                           |                            |                              |                             |                           |                             |            |        |
|                                                                    |                      |                               |                           |                    |                           |                           |                            |                              |                             |                           |                             |            | ~      |
|                                                                    |                      |                               |                           |                    |                           |                           |                            |                              |                             |                           |                             |            |        |
| Done                                                               |                      |                               |                           |                    |                           |                           |                            |                              |                             |                           |                             |            | 6      |

1885 – 2010

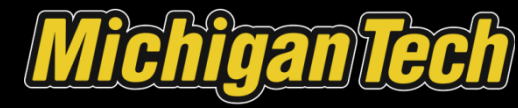

| ted 📄 Firefox Help 📄 Firefo      | ox Supp  | ort 📄 Plug-in I   | FAQ         |                      |                 |                 |                 |                 |                 |                 |       |                  |
|----------------------------------|----------|-------------------|-------------|----------------------|-----------------|-----------------|-----------------|-----------------|-----------------|-----------------|-------|------------------|
| n Technological University Mail  |          | C-BUCK B          | inner8 Deve | lopment              | 🔹 🕸 Time        | and Leave R     | eporting        |                 |                 |                 |       |                  |
|                                  |          |                   |             |                      |                 |                 |                 |                 |                 |                 | _     |                  |
| ilgan Tech                       |          |                   |             |                      |                 |                 |                 |                 |                 |                 |       | 🖴 Sign Out   🕐 H |
| Create the Future                |          |                   |             |                      |                 |                 |                 |                 |                 |                 |       |                  |
| vse                              |          |                   |             |                      |                 |                 |                 |                 |                 |                 | (DE)  |                  |
| ime Sheet                        |          |                   |             |                      |                 |                 |                 |                 |                 |                 | PFind | a page,          |
| Fitle and Number:                |          |                   |             | 10122-011005         | En Wolfen       | ALC: N          | 111111          |                 |                 |                 |       |                  |
| Department and Numbe             | r:       |                   |             | Name in Case         | BEORI : NYS     | 11              |                 |                 |                 |                 |       |                  |
| Time Sheet Period:               |          |                   |             | Feb 19, 201          | 2 to Mar 03     | 2012            |                 |                 |                 |                 |       |                  |
| Submit By Date:                  |          |                   |             | Apr 30, 201          | 2 by 05:00 P    | M               |                 |                 |                 |                 |       |                  |
| Earning:                         |          |                   |             |                      | Personal Tim    | e               |                 |                 |                 |                 |       |                  |
| Shift:                           |          |                   |             | _                    | 1               |                 |                 |                 |                 |                 |       |                  |
| Hours:                           |          |                   |             |                      | 8               |                 |                 |                 |                 |                 |       |                  |
| Save Copy Acc                    | ount Dis | tribution         |             |                      |                 |                 |                 |                 |                 |                 |       |                  |
| Faming                           | shift    | Default           | Total T     | ntal Sunday          | Monday          | Tuesday         | Wednesday       | Thursday        | Friday          | Saturday        |       |                  |
| Laring                           | June     | Hours or<br>Units | Hours U     | nits Feb 19,<br>2012 | Feb 20,<br>2012 | Feb 21,<br>2012 | Feb 22,<br>2012 | Feb 23,<br>2012 | Feb 24,<br>2012 | Feb 25,<br>2012 |       |                  |
| Vacation Time                    | 1        | 0                 | 8           | Enter Hours          | Enter Hours     | 8               | Enter Hours     | Enter Hours     | Enter Hours     | Enter Hours     |       |                  |
| Annual Vaca Leav for<br>9/10 mon | 1        | 0                 | 0           | Enter Hours          | Enter Hours     | Enter Hours     | Enter Hours     | Enter Hours     | Enter Hours     | Enter Hours     |       |                  |
| Service Award Day                | 1        | 0                 | 0           | Enter Hours          | Enter Hours     | Enter Hours     | Enter Hours     | Enter Hours     | Enter Hours     | Enter Hours     |       |                  |
| Personal Time                    | 1        | 0                 | 8           | Enter Hours          | Enter Hours     | Enter Hours     | 8               | Enter Hours     | Enter Hours     | Enter Hours     |       |                  |
| Sick Time                        | 1        | 0                 | 0           | Enter Hours          | Enter Hours     | Enter Hours     | Enter Hours     | Enter Hours     | Enter Hours     | Enter Hours     |       |                  |
| Bereavement Leave                | 1        | 0                 | 0           | Enter Hours          | Enter Hours     | Enter Hours     | Enter Hours     | Enter Hours     | Enter Hours     | Enter Hours     |       |                  |
| Docked Pay                       | 1        | 0                 | 0           | Enter Hours          | Enter Hours     | Enter Hours     | Enter Hours     | Enter Hours     | Enter Hours     | Enter Hours     |       |                  |
| University Business Leave        | 1        | 0                 | 0           | Enter Hours          | Enter Hours     | Enter Hours     | Enter Hours     | Enter Hours     | Enter Hours     | Enter Hours     |       |                  |
| Total Hours:                     |          |                   | 16          | 0                    | 0               | 8               | 8               | 0               | 0               | 0               |       |                  |
| rocar onnes:                     |          |                   | -           | 0 0                  |                 |                 |                 | 0               | 0               | 0               |       |                  |
| Position selection Lo            | mments   | Preview           | submi       | t for Approval       | Restart         | reek2           |                 |                 |                 |                 |       |                  |
| Submitted for Approval           | By:      |                   |             |                      |                 |                 |                 |                 |                 |                 |       |                  |
| Approved By:                     |          |                   |             |                      |                 |                 |                 |                 |                 |                 |       |                  |
| Waiting for Approval Fr          | om:      |                   |             |                      |                 |                 |                 |                 |                 |                 |       |                  |
|                                  |          |                   |             |                      |                 |                 |                 |                 |                 |                 |       |                  |
|                                  |          |                   |             |                      |                 |                 |                 |                 |                 |                 |       |                  |

In the 'Hours' entry box, enter the hours for that day and select 'Save'. Repeat until finished and access Week 2.

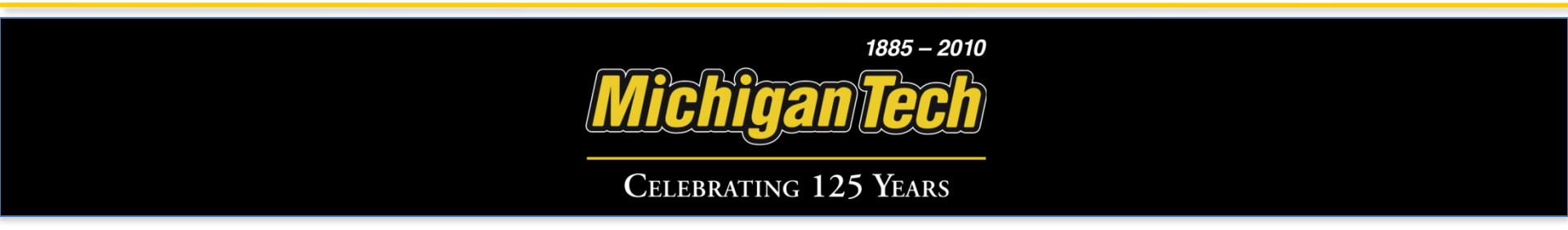

### Click the 'Preview' button.

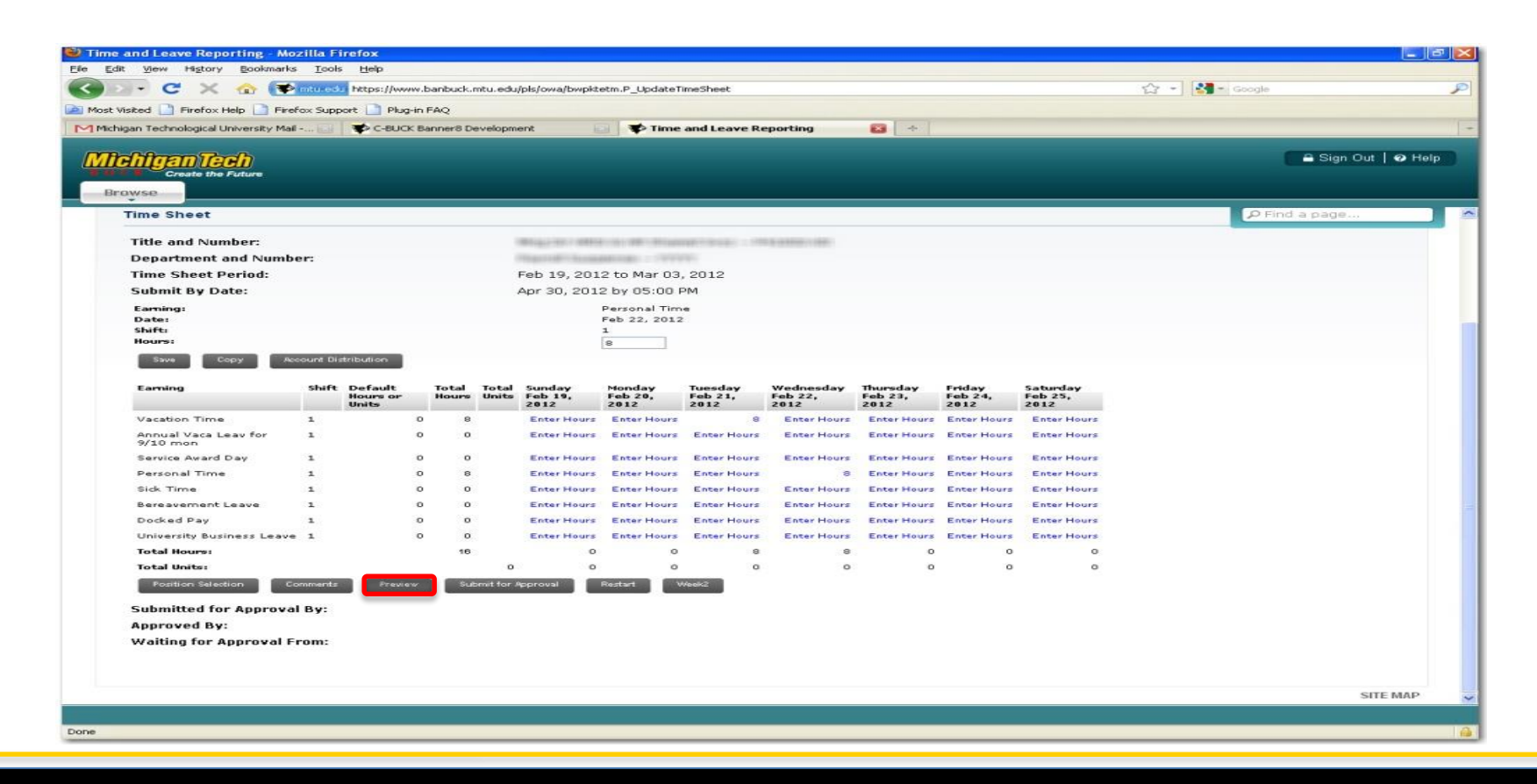

1885 – 2010 Michigan Tech

#### Select 'Back' once you have checked your hours.

| <u>chigan</u><br><sub>Creat</sub> | the Fu       | <mark>b)</mark><br>ture  |                  |                             |                             |                             |                               |                              |                             |                               |                             |                             |                             |                               |                              | A 8                         | Sign Out   🥹 I                |
|-----------------------------------|--------------|--------------------------|------------------|-----------------------------|-----------------------------|-----------------------------|-------------------------------|------------------------------|-----------------------------|-------------------------------|-----------------------------|-----------------------------|-----------------------------|-------------------------------|------------------------------|-----------------------------|-------------------------------|
| Personal<br>UMMA                  | Inform       | <sup>ation</sup><br>DfR€ | Student<br>eport | Services<br>ted T           | Financi<br>ime              | al Aid                      | Employee Ser                  | vices G                      | uest Acci                   | ess   Stu                     | dent Bill/Co                | onfirm Enro                 | llment                      | Other Paymen                  | ts P                         | Find a pa                   | ige                           |
| me > Displ                        | ay Tim       | ie Sheet                 | Preview          | /                           |                             |                             |                               |                              |                             |                               |                             |                             |                             |                               |                              |                             |                               |
| 🔜 Set you                         | r printe     | r layout to              | Landsca          | pe before p                 | rinting.                    |                             |                               |                              |                             |                               |                             |                             |                             |                               |                              |                             |                               |
| 98.3818P.                         | <u>24</u> 7. |                          | eccaes           | 101.754.000                 |                             |                             |                               |                              |                             |                               |                             |                             |                             |                               | Hu                           | man Reso                    | urces, 26500                  |
| Time Shee                         | et           |                          |                  |                             |                             |                             |                               |                              |                             |                               |                             |                             |                             |                               |                              |                             |                               |
| Earning<br>Code                   | Shift        | Total<br>Hours           | Total<br>Units   | Sunday ,<br>Apr 15,<br>2012 | Monday ,<br>Apr 16,<br>2012 | Tuesday,<br>Apr 17,<br>2012 | Wednesday,<br>Apr 18,<br>2012 | Thursday,<br>Apr 19,<br>2012 | Friday ,<br>Apr 20,<br>2012 | Saturday ,<br>Apr 21,<br>2012 | Sunday ,<br>Apr 22,<br>2012 | Monday ,<br>Apr 23,<br>2012 | Tuesday,<br>Apr 24,<br>2012 | Wednesday,<br>Apr 25,<br>2012 | Thursday,<br>Apr 26,<br>2012 | Friday ,<br>Apr 27,<br>2012 | Saturday ,<br>Apr 28,<br>2012 |
| Regular<br>Rate                   | 1.           | 16                       |                  |                             |                             | 8                           | 8                             |                              |                             |                               |                             |                             |                             |                               |                              |                             |                               |
| Total Hours                       | s:           | 16                       |                  |                             |                             | 8                           | 8                             |                              |                             |                               |                             |                             |                             |                               |                              |                             |                               |
| Total Units                       | 6            |                          | 0                |                             |                             |                             |                               |                              |                             |                               |                             |                             |                             |                               |                              |                             |                               |
| Comments                          |              |                          |                  |                             |                             |                             |                               |                              |                             |                               |                             |                             |                             |                               |                              |                             |                               |
| Date                              |              |                          |                  |                             |                             |                             |                               | Made by                      |                             |                               | Comme                       | nts                         |                             |                               |                              |                             |                               |
|                                   |              |                          |                  |                             |                             |                             |                               |                              |                             |                               |                             |                             |                             |                               |                              |                             |                               |

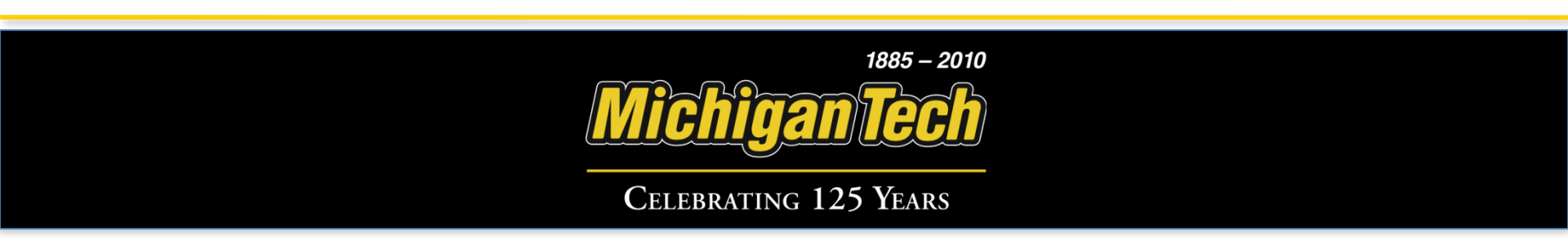

#### When finished, select 'Submit for Approval'.

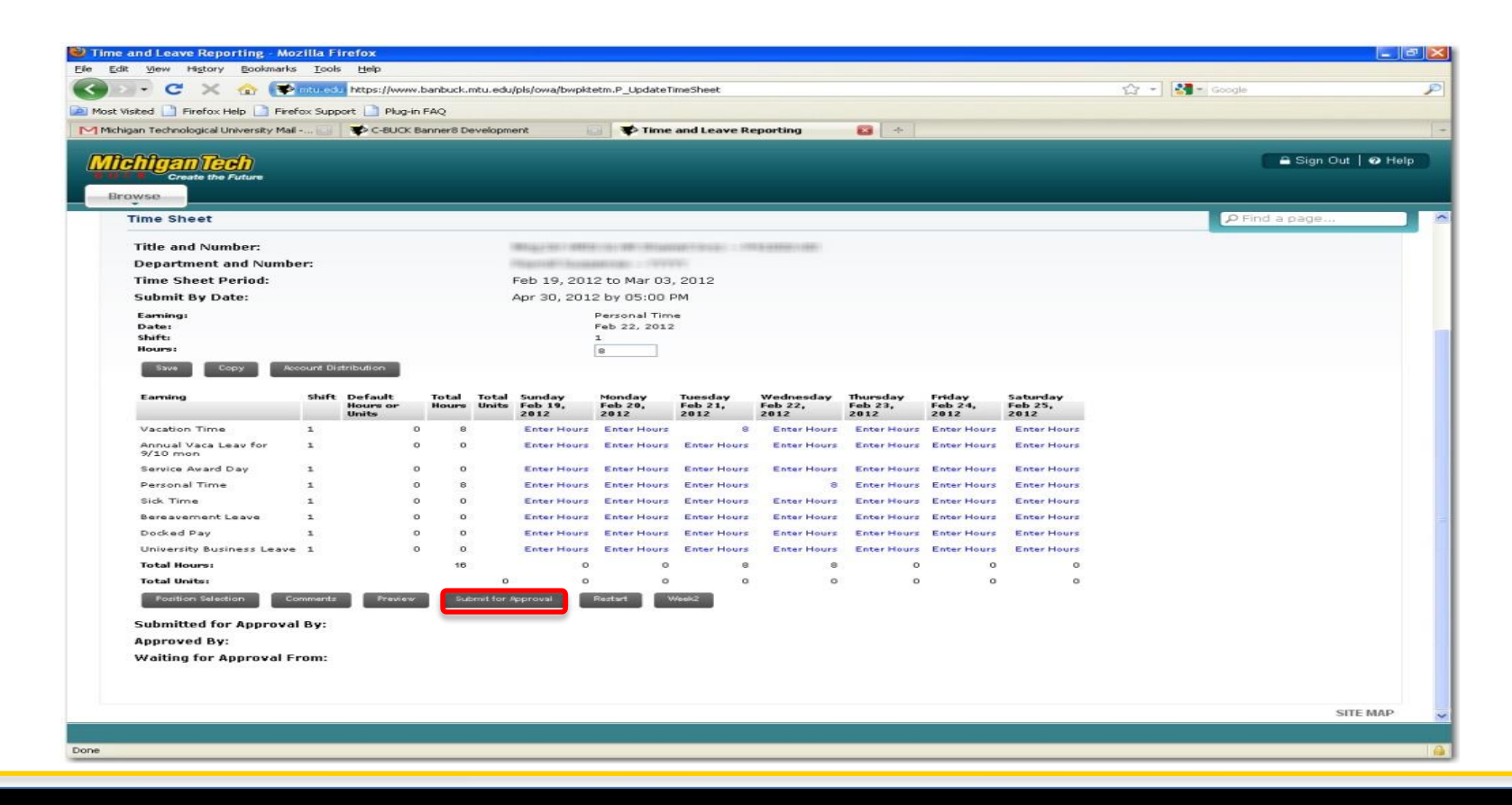

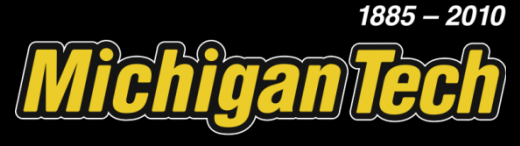

# Your time sheet has been submitted, verify this by looking for the verification message.

| ime and Leave Reporting - Mo         | ozilla F        | irefox                       |        |                |                |                           |                                    |                            |                              |                             |                           |                             |                |      |
|--------------------------------------|-----------------|------------------------------|--------|----------------|----------------|---------------------------|------------------------------------|----------------------------|------------------------------|-----------------------------|---------------------------|-----------------------------|----------------|------|
| Edit View Higtory Bookmark           | s <u>T</u> ools | s <u>H</u> elp               |        |                |                |                           |                                    |                            |                              |                             |                           |                             |                |      |
| ) D - C × 🗠 💽                        | mtu ed          | https://ww                   | w.ba   | anbuck.n       | ntu.edu,       | /pls/owa/bwpkt            | etm.P_TimeShe                      | etButtonsDriver            |                              |                             |                           |                             | 😭 🔹 🛃 = Google | P    |
| Aost Visited 🛄 Firefox Help 📄 Fire   | fox Supp        | port 📄 Plug                  | -in FA | AQ             |                |                           |                                    |                            |                              |                             |                           |                             |                |      |
| Michigan Technological University Ma | 6 (E.)          | C-BUC                        | K Ban  | ner8 De        | velopm         | ent is                    | 🔹 🕸 Time                           | and Leave Re               | eporting                     | -                           |                           |                             |                |      |
|                                      |                 |                              |        |                |                |                           |                                    |                            |                              |                             |                           |                             |                |      |
| Michigan Tech                        |                 |                              |        |                |                |                           |                                    |                            |                              |                             |                           |                             | A Sign Out     | Help |
| Create the Future                    |                 |                              |        |                |                |                           |                                    |                            |                              |                             |                           |                             |                |      |
| Browse                               |                 |                              |        |                |                |                           |                                    |                            |                              |                             |                           |                             |                |      |
| Personal Information                 | Empl            | loyee Servi                  | ces    | Ot             | her Pa         | ayments                   |                                    |                            |                              |                             |                           |                             | P Find a page  |      |
| Time and Leav                        | e R             | enor                         | tin    | n              |                |                           |                                    |                            |                              |                             |                           |                             |                | _    |
| Time and Leav                        | CIN             | epon                         |        | 9              |                |                           |                                    |                            |                              |                             |                           |                             |                |      |
| Home > Time Sheet                    |                 |                              |        |                |                |                           |                                    |                            |                              |                             |                           |                             |                |      |
|                                      |                 |                              |        |                |                |                           |                                    |                            |                              |                             |                           |                             |                |      |
| Select the link under a              | date to e       | enter hours                  | or da  | ws Sel         | ect We         | ekt or Week2              | to navigate th                     | nrough the dat             | tes within the p             | eriod.                      |                           |                             |                |      |
| 📥 Your time sheet was                | submi           | tted succe                   | essfe  | ully.          |                |                           |                                    |                            |                              |                             |                           |                             |                |      |
| Account Distribution a               | ajasteo         | a on ano a                   | ay.    |                |                |                           |                                    |                            |                              |                             |                           |                             |                |      |
| Time Sheet                           |                 |                              |        |                |                |                           |                                    |                            |                              |                             |                           |                             |                |      |
| Title and Number:                    |                 |                              |        |                |                | Margaretter 1 and 1       | THE R. P. LEWIS CO., LANSING MICH. | and in the second second   |                              |                             |                           |                             |                |      |
| Department and Numb                  | er:             |                              |        |                |                | Sugar and Succession      |                                    |                            |                              |                             |                           |                             |                |      |
| Time Sheet Period:                   |                 |                              |        |                |                | Feb 19, 201               | 2 to Mar 03                        | , 2012                     |                              |                             |                           |                             |                |      |
| Submit By Date:                      |                 |                              |        |                |                | Apr 30, 201               | 2 by 05:00 P                       | PM                         |                              |                             |                           |                             |                |      |
| Earning                              | Shift           | Default<br>Hours or<br>Units | 3      | Total<br>Hours | Total<br>Units | Sunday<br>Feb 19,<br>2012 | Monday<br>Feb 20,<br>2012          | Tuesday<br>Feb 21,<br>2012 | Wednesday<br>Feb 22,<br>2012 | Thursday<br>Feb 23,<br>2012 | Friday<br>Feb 24,<br>2012 | Saturday<br>Feb 25,<br>2012 |                |      |
| Vacation Time                        | 1               | 1                            | 0      | 8              |                | Enter Hours               | Enter Hours                        | 8                          | Enter Hours                  | Enter Hours                 | Enter Hours               | Enter Hours                 |                |      |
| Annual Vaca Leav for<br>9/10 mon     | 1               |                              | 0      | 0              |                | Enter Hours               | Enter Hours                        | Enter Hours                | Enter Hours                  | Enter Hours                 | Enter Hours               | Enter Hours                 |                |      |
| Service Award Day                    | 1               |                              | 0      | 0              |                | Enter Hours               | Enter Hours                        | Enter Hours                | Enter Hours                  | Enter Hours                 | Enter Hours               | Enter Hours                 |                |      |
| Personal Time                        | 1               |                              | 0      |                |                | Enter Hours               | Enter Hours                        | Enter Hours                |                              | Enter Hours                 | Enter Hours               | Enter Hours                 |                |      |
| Sick Time                            | 1               |                              | 0      | 0              |                | Enter Hours               | Enter Hours                        | Enter Hours                | Enter Hours                  | Enter Hours                 | Enter Hours               | Enter Hours                 |                |      |
| Bereavement Leave                    | 1               |                              | 0      | 0              |                | Enter Hours               | Enter Hours                        | Enter Hours                | Enter Hours                  | Enter Hours                 | Enter Hours               | Enter Hours                 |                |      |
| Docked Pay                           | 1               |                              | 0      | 0              |                | Enter Hours               | Enter Hours                        | Enter Hours                | Enter Hours                  | Enter Hours                 | Enter Hours               | Enter Hours                 |                |      |
| University Business Leave            | a 1             |                              | 0      | 0              |                | Enter Hours               | Enter Hours                        | Enter Hours                | Enter Hours                  | Enter Hours                 | Enter Hours               | Enter Hours                 |                |      |
| Total Hours:                         |                 |                              |        | 16             |                | 0                         | 0                                  | 8                          | 8                            | 0                           | 0                         | 0                           |                |      |
| Total Units:                         |                 |                              | _      | _              | 0              | 0                         | 0                                  | 0                          | 0                            | 0                           | 0                         | 0                           |                |      |
| Position Selection C                 | omments         | Previe                       | w.     | Wee            | 42             | Return Time               |                                    |                            |                              |                             |                           |                             |                |      |
| Submitted for Approva                | al By:          |                              |        |                |                | You on Apr (              | 03, 2012                           |                            |                              |                             |                           |                             |                |      |
| Approved By:                         |                 |                              |        |                |                |                           |                                    |                            |                              |                             |                           |                             |                |      |
| Waiting for Approval F               | rom:            |                              |        |                |                | WARD COMMISSION           |                                    |                            |                              |                             |                           |                             |                |      |
|                                      |                 |                              |        |                |                |                           |                                    |                            |                              |                             |                           |                             |                |      |
|                                      |                 |                              |        |                |                |                           |                                    |                            |                              |                             |                           |                             |                |      |

1885 - 2010

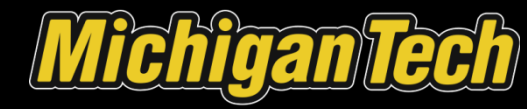

## Entering Time for a Non-Exempt (Hourly) Employee

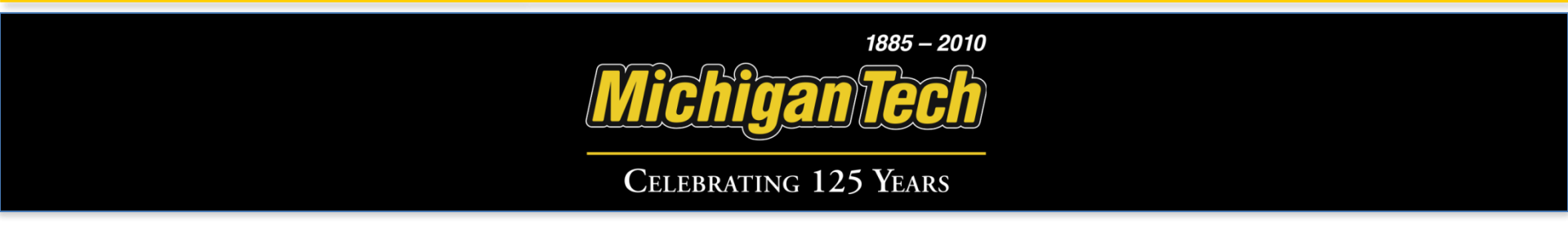

# For each day worked and for hours including sick and vacation, click 'Enter Hours' for that particular day.

| Chilgan Tech<br>Create the Futur |            |                              |                |                |                           |                           |                            |                              |                             |                           |                             | 🔒 Sign Out           | 🕢 Help |
|----------------------------------|------------|------------------------------|----------------|----------------|---------------------------|---------------------------|----------------------------|------------------------------|-----------------------------|---------------------------|-----------------------------|----------------------|--------|
| rowse                            |            |                              |                |                |                           |                           |                            |                              |                             |                           |                             |                      |        |
| Personal Informati               | on   St    | udent Servio                 | ces   F        | inancia        | al Aid   Em               | ployee Service            | s   Guest                  | Access   S                   | Student Bill/Co             | onfirm Enrolln            | nent   OtherPa              | yments 🔎 Find a page |        |
| ime and le                       | ave        | Reno                         | rtina          |                |                           |                           |                            |                              |                             |                           |                             |                      |        |
|                                  | ave        | Kepo                         | rung           |                |                           |                           |                            |                              |                             |                           |                             |                      |        |
| ome > Time Sheet                 |            |                              |                |                |                           |                           |                            |                              |                             |                           |                             |                      |        |
|                                  |            |                              |                |                |                           |                           |                            |                              |                             |                           |                             |                      |        |
| Select the link un               | der a date | to enter hour                | rs or days.    | Select         | Week1 or Wee              | k2 to navigate t          | hrough the da              | tes within the p             | eriod.                      |                           |                             |                      |        |
| Time Sheet                       |            |                              |                |                |                           |                           |                            |                              |                             |                           |                             |                      |        |
| Title and Number                 |            |                              |                |                |                           | T LINKS IN                |                            |                              |                             |                           |                             |                      |        |
| Department and N                 | Jumber:    |                              |                |                | Human Reso                | urces 265(                | 0                          |                              |                             |                           |                             |                      |        |
| Time Sheet Perio                 | d:         |                              |                |                | Apr 15, 2012              | to Apr 28, 2              | 012                        |                              |                             |                           |                             |                      |        |
| Submit By Date:                  |            |                              |                |                | Apr 30, 2012              | by 05:00 PM               | 1                          |                              |                             |                           |                             |                      |        |
| Eaming                           | Shift      | Default<br>Hours or<br>Units | Total<br>Hours | Total<br>Units | Sunday<br>Apr 15,<br>2012 | Monday<br>Apr 16,<br>2012 | Tuesday<br>Apr 17,<br>2012 | Wednesday<br>Apr 18,<br>2012 | Thursday<br>Apr 19,<br>2012 | Friday<br>Apr 20,<br>2012 | Saturday<br>Apr 21,<br>2012 |                      |        |
| Regular Rate                     | 1          |                              | 0 0            |                | Enter Hours               | Enter Hours               | Enter Hours                | Enter Hours                  | Enter Hours                 | Enter Hours               | Enter Hours                 |                      |        |
| Overtime                         | 1          |                              | o 0            |                | Enter Hours               | Enter Hours               | Enter Hours                | Enter Hours                  | Enter Hours                 | Enter Hours               | Enter Hours                 |                      |        |
| Special Rate<br>Assignment       | 1          |                              | 0 0            |                | Enter Hours               | Enter Hours               | Enter Hours                | Enter Hours                  | Enter Hours                 | Enter Hours               | Enter Hours                 |                      |        |
| Total Hours:                     |            |                              | 0              |                | 0                         | 0                         | 0                          | 0                            | 0                           | 0                         | o                           |                      |        |
| Total Units:                     |            |                              |                | 0              | 0                         | 0                         | 0                          | 0                            | 0                           | 0                         | o                           |                      |        |
| Position Selection               | Comme      | ents Pre                     | view           | Submit f       | or Approval               | Restart                   | Week2                      |                              |                             |                           |                             |                      |        |
| Submitted for Ap                 | roval By   |                              |                |                |                           |                           |                            |                              |                             |                           |                             |                      |        |
| Approved By:                     |            |                              |                |                |                           |                           |                            |                              |                             |                           |                             |                      |        |
| Waiting for Appre                | val Fron   | 1:                           |                |                |                           |                           |                            |                              |                             |                           |                             |                      |        |

1885 – 2010

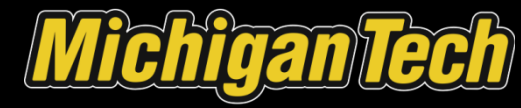

|                            |           |                     |             |               |                |                   |                   |                    |                      |                     |                   |                     | PF | ind a |
|----------------------------|-----------|---------------------|-------------|---------------|----------------|-------------------|-------------------|--------------------|----------------------|---------------------|-------------------|---------------------|----|-------|
| Select the link und        | er a date | e to enter hou      | urs or da   | ays. S        | Gelect \       | Week1 or We       | ek2 to navigat    | te through the     | dates within the     | e period.           |                   |                     |    |       |
| ime Sheet                  |           |                     |             |               |                |                   |                   |                    |                      |                     |                   |                     |    |       |
| Title and Number:          |           |                     |             |               | S              | TUDENT AS         | IST HUMAN R       | RESOURCES -        | Z41001-00            |                     |                   |                     |    |       |
| Department and N           | umber:    |                     |             |               | H              | luman Reso        | ources 265        | 500                |                      |                     |                   |                     |    |       |
| Time Sheet Period          | :         |                     |             |               | Д              | pr 15, 201:       | 2 to Apr 28,      | 2012               |                      |                     |                   |                     |    |       |
| Submit By Date:            |           |                     |             |               | A              | pr 30, 201:       | 2 by 05:00 F      | M                  |                      |                     |                   |                     |    |       |
| Eaming:                    |           |                     |             |               |                |                   | Regula            | ar Rate            |                      |                     |                   |                     |    |       |
| Date:                      |           |                     |             |               |                |                   | Apr 18            | , 2012             |                      |                     |                   |                     |    |       |
| Shift:                     |           |                     |             |               |                |                   | 1                 |                    |                      |                     |                   |                     |    |       |
| Hours:                     | _         |                     | _           |               |                |                   | 8                 |                    |                      |                     |                   |                     |    |       |
| Save Copy                  | Accou     | nt Distribution     |             |               |                |                   |                   |                    |                      |                     |                   |                     |    |       |
| Earning                    | Shift     | Default<br>Hours or | Tota<br>Hou | al To<br>rs U | iotal<br>Inits | Sunday<br>Apr 15, | Monday<br>Apr 16, | Tuesday<br>Apr 17, | Wednesday<br>Apr 18, | Thursday<br>Apr 19, | Friday<br>Apr 20, | Saturday<br>Apr 21, |    |       |
|                            |           | Units               |             |               |                | 2012              | 2012              | 2012               | 2012                 | 2012                | 2012              | 2012                |    |       |
| Regular Rate               | 1         |                     | 0           | 16            |                | Enter Hours       | Enter Hours       | 8                  | 8                    | Enter Hours         | Enter Hours       | Enter Hours         |    |       |
| Overtime                   | 1         |                     | 0           | 0             |                | Enter Hours       | Enter Hours       | Enter Hours        | Enter Hours          | Enter Hours         | Enter Hours       | Enter Hours         |    |       |
| Special Rate<br>Assignment | 1         |                     | 0           | 0             |                | Enter Hours       | Enter Hours       | Enter Hours        | Enter Hours          | Enter Hours         | Enter Hours       | Enter Hours         |    |       |
| Total Hours:               |           |                     |             | 16            |                | 0                 | 0                 | 8                  | 8                    | 0                   | 0                 | 0                   |    |       |
| Total Units:               |           |                     |             |               | 0              | 0                 | 0                 | 0                  | 0                    | 0                   | 0                 | 0                   |    |       |
|                            | _         |                     |             |               |                | e francial        | Destant           | Wester             |                      |                     |                   |                     |    |       |

In the 'Hours' entry box, enter the hours for that day and select 'Save.'. Repeat until finished and access Week 2.

1885 - 2010

🕜 Help

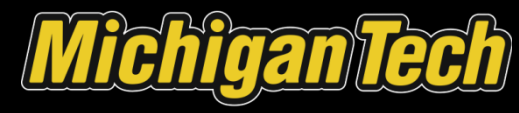

# Enter hours for Week 2 if needed and click on the 'Preview' button.

| Create the Future          |                          |                           |                       |                           |                           |                            |                              |                             |                           |                             | 🔒 Sign Out   🤗 He |
|----------------------------|--------------------------|---------------------------|-----------------------|---------------------------|---------------------------|----------------------------|------------------------------|-----------------------------|---------------------------|-----------------------------|-------------------|
| Browse                     |                          |                           |                       |                           |                           |                            |                              |                             |                           |                             |                   |
| Personal Information       | on   Studen              | t Services                | Financi               | al Aid   Em               | ployee Servic             | es   Guest                 | Access                       | Student Bill/C              | onfirm Enrolln            | nent   Other Payme          | nts Pind a page   |
| ime and Le                 | ave Re                   | eportin                   | a                     |                           |                           |                            |                              |                             |                           |                             |                   |
| ome > Time Sheet           |                          | 1                         | 9                     |                           |                           |                            |                              |                             |                           |                             |                   |
|                            |                          |                           |                       |                           |                           |                            |                              |                             |                           |                             |                   |
| 🔍 Select the link und      | der a date to en         | ter hours or da           | ys. Select            | Week1 or Wee              | k2 to navigate            | through the da             | tes within the p             | eriod.                      |                           |                             |                   |
| Time Sheet                 |                          |                           |                       |                           |                           |                            |                              |                             |                           |                             |                   |
| The Sheet                  |                          |                           |                       |                           |                           |                            |                              |                             |                           |                             |                   |
| Title and Number:          |                          |                           |                       | STUDENT AS                | ST HUMAN RI               | ESOURCES                   | Z41001-00                    |                             |                           |                             |                   |
| Department and N           | lumber:                  |                           |                       | Human Reso                | urces 265                 | 00                         |                              |                             |                           |                             |                   |
| Time Sheet Period          | 1:                       |                           |                       | Apr 15, 2012              | 2 to Apr 28, 2            | 2012                       |                              |                             |                           |                             |                   |
| Submit By Date:            |                          |                           |                       | Apr 30, 2012              | 2 by 05:00 PI             | ч                          |                              |                             |                           |                             |                   |
| Earning                    | Shift Def<br>Hou<br>Unit | ault Tot<br>rs or Ho<br>s | al Total<br>urs Units | Sunday<br>Apr 22,<br>2012 | Monday<br>Apr 23,<br>2012 | Tuesday<br>Apr 24,<br>2012 | Wednesday<br>Apr 25,<br>2012 | Thursday<br>Apr 26,<br>2012 | Friday<br>Apr 27,<br>2012 | Saturday<br>Apr 28,<br>2012 |                   |
| Regular Rate               | 1                        | 0                         | 0                     | Enter Hours               | Enter Hours               | Enter Hours                | Enter Hours                  | Enter Hours                 | Enter Hours               | Enter Hours                 |                   |
| Overtime                   | 1                        | 0                         | 0                     | Enter Hours               | Enter Hours               | Enter Hours                | Enter Hours                  | Enter Hours                 | Enter Hours               | Enter Hours                 |                   |
| Special Rate<br>Assignment | 1                        | 0                         | 0                     | Enter Hours               | Enter Hours               | Enter Hours                | Enter Hours                  | Enter Hours                 | Enter Hours               | Enter Hours                 |                   |
| Total Hours:               |                          |                           | 0                     | 0                         | 0                         | 0                          | 0                            | 0                           | 0                         | 0                           |                   |
| Total Units:               |                          |                           | c                     | 0                         | 0                         | 0                          | 0                            | 0                           | 0                         | 0                           |                   |
| Position Selection         | Comments                 | Preview                   | Submit                | for Approval              | Restart                   | Week1                      |                              |                             |                           |                             |                   |
| Submitted for App          | roval By:                |                           |                       |                           |                           |                            |                              |                             |                           |                             |                   |
| Approved By:               |                          |                           |                       |                           |                           |                            |                              |                             |                           |                             |                   |
|                            |                          |                           |                       |                           |                           |                            |                              |                             |                           |                             |                   |

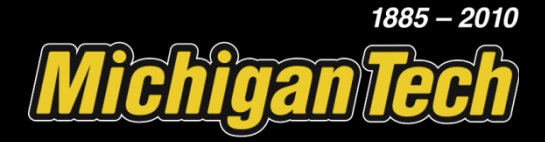

#### Select 'Back' once you have checked your hours.

|                 | the Fut   |                |                |                             |                             |                             |                               |                              |                             |                               |                            |                             |                              |                               |                               | <b>•</b> 8                  | Sign Out   🥑 F                |
|-----------------|-----------|----------------|----------------|-----------------------------|-----------------------------|-----------------------------|-------------------------------|------------------------------|-----------------------------|-------------------------------|----------------------------|-----------------------------|------------------------------|-------------------------------|-------------------------------|-----------------------------|-------------------------------|
| owse            |           |                |                |                             |                             |                             |                               |                              |                             |                               |                            |                             |                              |                               |                               |                             |                               |
| · Personal      | Informa   | ation          | Student        | Services                    | Financi                     | ial Aid                     | Employee Ser                  | vices   G                    | Juest Acce                  | ess   Stu                     | dent Bill/Co               | infirm Enrol                | Iment                        | Other Paymen                  | its 🖉 🦉                       | Find a pa                   | age                           |
| umma            | ry o      | fRe            | port           | ted T                       | ime                         |                             |                               |                              |                             |                               |                            |                             |                              |                               |                               |                             |                               |
| me > Displa     | ay Timo   | e Sheet        | Preview        | /                           |                             |                             |                               |                              |                             |                               |                            |                             |                              |                               |                               |                             |                               |
| 🔍 Set your      | r printer | layout to      | Landsca        | pe before pi                | rinting.                    |                             |                               |                              |                             |                               |                            |                             |                              |                               | Hur                           | man Reso                    | urces, 26500                  |
| Time Shee       | t         |                |                |                             |                             |                             |                               |                              |                             |                               |                            |                             |                              |                               |                               |                             |                               |
| Earning<br>Code | Shift     | Total<br>Hours | Total<br>Units | Sunday ,<br>Apr 15,<br>2012 | Monday ,<br>Apr 16,<br>2012 | Tuesday,<br>Apr 17,<br>2012 | Wednesday,<br>Apr 18,<br>2012 | Thursday,<br>Apr 19,<br>2012 | Friday ,<br>Apr 20,<br>2012 | Saturday ,<br>Apr 21,<br>2012 | Sunday,<br>Apr 22,<br>2012 | Monday ,<br>Apr 23,<br>2012 | Tuesday ,<br>Apr 24,<br>2012 | Wednesday,<br>Apr 25,<br>2012 | Thursday ,<br>Apr 26,<br>2012 | Friday ,<br>Apr 27,<br>2012 | Saturday ,<br>Apr 28,<br>2012 |
| Regular<br>Rate | 1         | 16             |                |                             |                             | 8                           | 8                             |                              |                             |                               |                            |                             |                              |                               |                               |                             |                               |
| Total Hours     | :         | 16             |                |                             |                             | 8                           | 8                             |                              |                             |                               |                            |                             |                              |                               |                               |                             |                               |
| Total Units:    |           |                | 0              |                             |                             |                             |                               |                              |                             |                               |                            |                             |                              |                               |                               |                             |                               |
| Comments        |           |                |                |                             |                             |                             |                               |                              |                             |                               |                            |                             |                              |                               |                               |                             |                               |
| Date            |           |                |                |                             |                             |                             |                               | Made by                      |                             |                               | Comme                      | nts                         |                              |                               |                               |                             |                               |
| Apr 20, 201     | 2 10:51   | am             |                |                             |                             |                             |                               | You                          |                             |                               | Time Sh                    | eet Returne                 | d                            |                               |                               |                             |                               |
| Back            |           |                |                |                             |                             |                             |                               |                              |                             |                               |                            |                             |                              |                               |                               |                             |                               |
|                 |           |                |                |                             |                             |                             |                               |                              |                             |                               |                            |                             |                              |                               |                               |                             |                               |

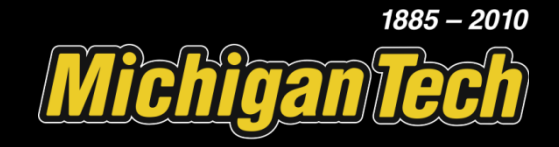

#### When finished, select 'Submit for Approval'.

| Michigan Tech<br>Create the Future                                                                                                    | 🔒 Sign Out   🤗 Help |
|----------------------------------------------------------------------------------------------------|---------------------|
| Browse                                                                                                    |                     |
| Time and Leave Reporting                                                                                                    | 🔎 Find a page       |
| Home > Time Sheet                                                                                                    |                     |
|                                                                                                    |                     |
| Relect the link under a date to enter hours or days. Select Week1 or Week2 to navigate through the dates within the period.                                                                                                    |                     |
| Time Sheet                                                                                                    |                     |
| Title and Number: STUDENT ASST HUMAN RESOURCES Z41001-00                                                                                                    |                     |
| Department and Number: Human Resources 26500                                                                                                    |                     |
| Time Sheet Period:         Apr 15, 2012 to Apr 28, 2012                                                                                                    |                     |
| Submit By Date: Apr 30, 2012 by 05:00 PM                                                                                                    |                     |
| Earning:         Regular Rate           Date:         Apr 22, 2012                                                                                                    |                     |
| Shift: 1                                                                                                    |                     |
| Hours:                                                                                                    |                     |
| Save Copy Account Distribution                                                                                                    |                     |
| Earning     Shift     Default     Total     Total     Sunday     Monday     Tuesday     Wednesday     Thursday     Friday     Saturday       Hours or<br>Units     Hours     Units     Units     Apr 22,<br>2012     Apr 23,<br>2012     Apr 24,<br>2012     Apr 24,<br>2012     Apr 26,<br>2012     Apr 27,<br>2012     Apr 27,<br>2012     Apr 27,<br>2012     Apr 27,<br>2012     Apr 27,<br>2012     Apr 27,<br>2012     Apr 28,<br>2012 |                     |
| Regular Rate 1 0 18 Enter Hours Enter Hours Enter Hours Enter Hours Enter Hours Enter Hours Enter Hours Enter Hours                                                                                                    |                     |
| Overtime 1 0 0 Enter Hours Enter Hours Enter Hours Enter Hours Enter Hours Enter Hours Enter Hours Enter Hours                                                                                                    |                     |
| Special Rate 1 0 0 Enter Hours Enter Hours Enter Hours Enter Hours Enter Hours Enter Hours Enter Hours Enter Hours<br>Assignment                                                                                                    |                     |
| Total Hours: 18 0 0 0 0 0 0 0 0                                                                                                    |                     |
| Total Units: 0 0 0 0 0 0 0 0                                                                                                    |                     |
| Position Selection Comments Preview Submit for Approval Restart Week1                                                                                                    |                     |
| Submitted for Approval By:                                                                                                    |                     |
| Approved By:                                                                                                    |                     |
| Waiting for Approval From:                                                                                                    |                     |

1885 – 2010

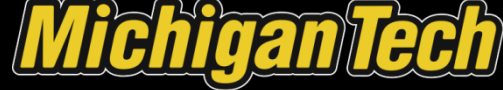

# Your time sheet has been submitted, verify this by looking for the verification message.

| Browso       Personal Information       Student Services       Financial Aid       Employee Services       Guest Access       Student Bill/Confirm Enrollment       Other Payments       Period a page         Time and Leave Reporting       Homes > Time Sheet         Image: Services       Out of the service a data to entrop bound and data to entrop bound and data to ent                                                                                                    | Create the Future                                                                                                    |                                      |                     |                                           |             |                                                                                         |                                                                           |                                                                 |                              |                                       |                           |                             | 🔒 Sign Out   🥹 Help |
|----------------------------------------------------------------------------------------------------|----------------------------------------------------------------------------------------------------|--------------------------------------|---------------------|-------------------------------------------|-------------|-----------------------------------------------------------------------------------------|---------------------------------------------------------------------------|-----------------------------------------------------------------|------------------------------|---------------------------------------|---------------------------|-----------------------------|---------------------|
| ♦ Personal Information Student Services Financial Add Employee Services Guest Access Student Bill/Confirm Enrollment Other Payments Period a page          Check Add Leave Reporting         Home > Time Sheet         Image: Check Add Information Control (Control (Control                                                                                 | Browse                                                                                                    |                                      |                     |                                           |             |                                                                                         |                                                                           |                                                                 |                              |                                       |                           |                             |                     |
| Time and Leave Reporting<br>Home > Time Sheet                                                                                                    | Personal Information                                                                                                    |                                      | tudent Servi        | ces   f                                   | Financia    | al Aid                                                                                  | ployee Servic                                                             | es   Guest                                                      | t Access                     | Student Bill/C                        | onfirm Enrollr            | nent   Other Payments       | s P Find a page     |
| Home > Time Sheet  Calculate law law data a data is calculate. Bunch water, Banch Week's to navigate through the dates within the period.  Calculate law law banch was submitted successfully.  Title and Number:  Department and Number:  Human Resources 26500  Time Sheet Period: Apr 15, 2012 to Apr 28, 2012  Submit By Date:  Apr 30, 2012 by 05:00 PM   Calculate law law banch was been was a data a data a | Time and Lea                                                                                                    | ave                                  | Repo                | rting                                     | ļ           |                                                                                         |                                                                           |                                                                 |                              |                                       |                           |                             |                     |
| Calact the link under a date to enter house or date. Somet Week1 or Week2 to navigate through the dates within the period.         ▲ Your time sheet was submitted successfully.         Time Sheet         Department and Number:         Department and Number:         Department and Number:         Department and Number:         Department and Number:         Human Resources 26500         Time Sheet Period:       Apr 15, 2012 to Apr 28, 2012         Sumit By Date:       Apr 30, 2012 by 0500 PM         Servine       1       0       1         Vertices       2012       2012       2012         Vertices       1       0       0       Enter Hours       Enter Hours <td>Home &gt; Time Sheet</td> <td></td> <td></td> <td></td> <td></td> <td></td> <td></td> <td></td> <td></td> <td></td> <td></td> <td></td> <td></td>                                                                                                    | Home > Time Sheet                                                                                                    |                                      |                     |                                           |             |                                                                                         |                                                                           |                                                                 |                              |                                       |                           |                             |                     |
| Regular Rate1016Enter HoursEnter HoursEnter HoursEnter HoursEnter HoursOvertime100Enter HoursEnter HoursEnter HoursEnter HoursEnter HoursEnter HoursSpecial Rate<br>Assignment100Enter HoursEnter HoursEnter HoursEnter HoursEnter HoursTotal Hours:160088000Total Units:0000000Position SelectionCommentsPreviewWeek2Return TimeYou on Apr 23, 2012Approved By:Waiting for Approval From:                                                                                                    | A Your time sheet w<br>Time Sheet<br>Title and Number:<br>Department and Nu<br>Time Sheet Period:<br>Submit By Date:<br>Earning | va dalo<br>vas sut<br>mber:<br>Shift | Default<br>Hours or | re or dovo<br>ccessfull<br>Total<br>Hours | y.<br>Total | Week1 or Wee<br>Human Reso<br>Apr 15, 201:<br>Apr 30, 201:<br>Sunday<br>Apr 15,<br>2012 | urces 265<br>2 to Apr 28, 2<br>2 by 05:00 Pl<br>Monday<br>Apr 16,<br>2012 | through the da<br>DO<br>2012<br>4<br>Tuesday<br>Apr 17,<br>2012 | Wednesday<br>Apr 18,<br>2012 | eriod.<br>Thursday<br>Apr 19,<br>2012 | Friday<br>Apr 20,<br>2012 | Saturday<br>Apr 21,<br>2012 |                     |
| Overtime100Enter HoursEnter HoursEnter HoursEnter HoursEnter HoursEnter HoursEnter HoursSpecial Rate<br>Assignment10Enter HoursEnter HoursEnter HoursEnter HoursEnter HoursEnter HoursEnter HoursTotal Hours:160088000Total Units:0000000Position SelectionCommentsPreviewWeek2Return TimeVVSubmitted for Approval By:<br>Brain Selection Enter HoursYou on Apr 23, 2012VVVWaiting for Approval From:UVVVV                                                                                                    | Regular Rate                                                                                                    | 1                                    |                     | 0 16                                      | 3           | Enter Hours                                                                             | Enter Hours                                                               | 8                                                               | 8                            | Enter Hours                           | Enter Hours               | Enter Hours                 |                     |
| Special Rate 1 0 0 Enter Hours Enter Hours Enter                                                                                                    | Overtime                                                                                                    | 1                                    |                     | 0 0                                       | )           | Enter Hours                                                                             | Enter Hours                                                               | Enter Hours                                                     | Enter Hours                  | Enter Hours                           | Enter Hours               | Enter Hours                 |                     |
| Total Hours: 16 0 0 8 8 0 0 0   Total Units: 0 0 0 0 0 0 0 0   Position Selection Comments Preview Week2 Return Time Veek2 Return Time   Submitted for Approval By: You on Apr 23, 2012 Veek2 Veek2 Veek2 Veek2   Approved By: Veek2 Veek2 Veek2 Veek2 Veek2   Waiting for Approval From: Veek2 Veek2 Veek2 Veek2                                                                                                    | Special Rate<br>Assignment                                                                                                    | 1                                    |                     | 0 0                                       | )           | Enter Hours                                                                             | Enter Hours                                                               | Enter Hours                                                     | Enter Hours                  | Enter Hours                           | Enter Hours               | Enter Hours                 |                     |
| Total Units:       0       0       0       0       0       0       0       0       0         Position Selection       Comments       Preview       Week2       Return Time       V       V       V       Return Time       V       V                                                                                                    | Total Hours:                                                                                                    |                                      |                     | 16                                        | 8           | 0                                                                                       | 0                                                                         | 8                                                               | 8                            | 0                                     | 0                         | 0                           |                     |
| Position Selection     Comments     Preview     Week2     Return Time       Submitted for Approval By:     You on Apr 23, 2012       Approved By:     You on Apr 23, 2012       Waiting for Approval From:     You on Apr 23, 2012                                                                                                    | Total Units:                                                                                                    |                                      |                     |                                           | 0           | 0                                                                                       | 0                                                                         | 0                                                               | 0                            | 0                                     | 0                         | 0                           |                     |
| Submitted for Approval By:     You on Apr 23, 2012       Approved By:     Waiting for Approval From:                                                                                                    | Position Selection                                                                                                    | Comm                                 | ents Pre            | eview                                     | Week2       | Return Tim                                                                              | e                                                                         |                                                                 |                              |                                       |                           |                             |                     |
|                                                                                                    | Submitted for Appro<br>Approved By:<br>Waiting for Approv                                                                       | oval By<br>al Fron                   | <b>y</b> :<br>n:    |                                           |             | You on Apr :                                                                            | 23, 2012                                                                  |                                                                 |                              |                                       |                           |                             |                     |

1885 - 2010

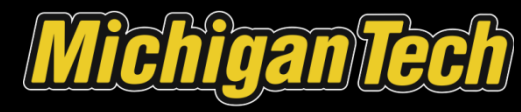

## Approving Time for an Active Employee

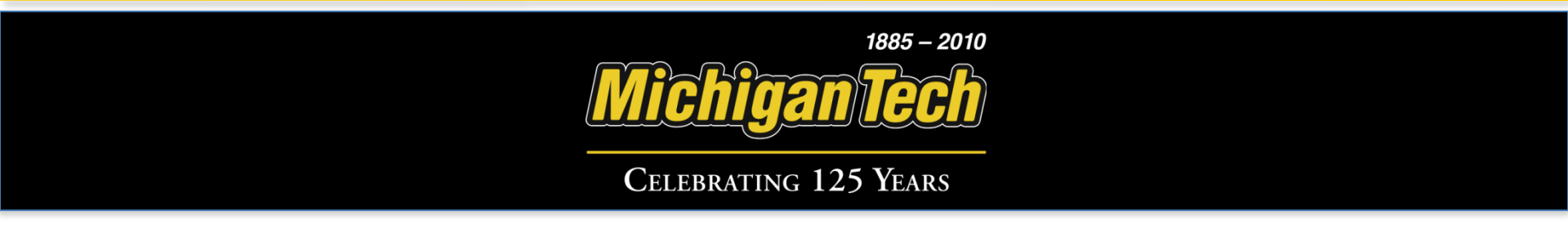

#### Click on the 'Employee Services' box.

| Browse                                                                                                    |                                                      |
|----------------------------------------------------------------------------------------------------|------------------------------------------------------|
| Personal Information Student Services Financial Aid Employee Services Guest Access Student Bill/Confirm Enrollment |                                                      |
| Address information,<br>Safety First Alert,<br>emergency contacts,<br>marital status, and survey                   | Stuc<br>Enro<br>Pari<br>Broo<br>Sch<br>Dire<br>Infoi |

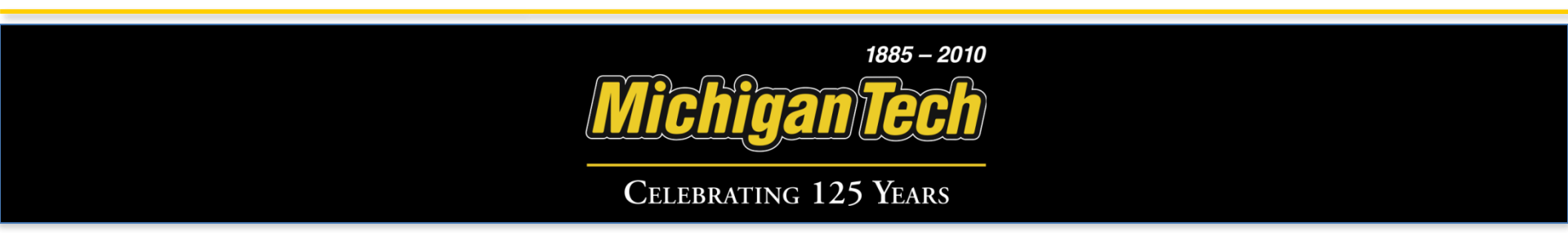

#### Click on 'Time Sheet.'

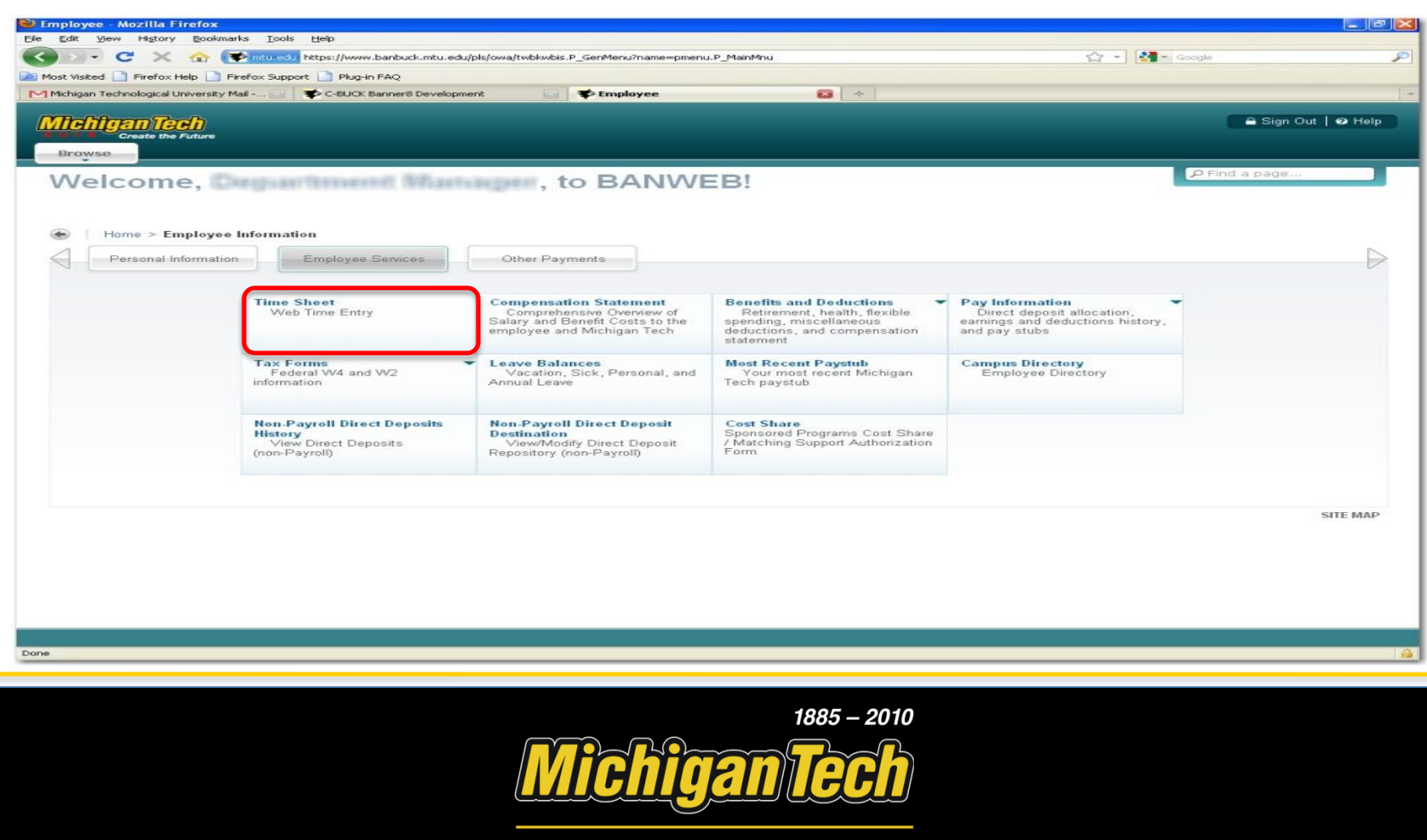

#### Place a mark next to 'Approve or Acknowledge Time' and click 'Select.'

| Time Reporting Selection - Windows                                                 | Internet Explorer provided by SAS                                         |                            |
|------------------------------------------------------------------------------------|---------------------------------------------------------------------------|----------------------------|
| + Ittps://www.banbuck.mtu.ed                                                       | du/pls/owa/bwpktais.P_SelectTimeSheetRoll                                 | Google 🚱 😽 🗶 Google        |
| Edit View Favorites Tools Help                                                     | 🐑 Convert 👻 🔂 Select                                                      |                            |
| 🕸 🕄 🕈 🔊 C-PROD Banner8                                                             | C-BUCK Banner8 Development Time Reporting Selection 🗙 😰 Summary           | 🐴 🔹 📾 👘 👘 Page 🔹 🎯 Tools 🔹 |
| Michigan Tech<br>Create the Future                                                 |                                                                           | 🔒 Sign Out   🛛 Help        |
| Browse                                                                             | Contract Construction                                                     | P Find a page              |
| Time Departing                                                                     | over services Tomer Payments                                              |                            |
| Home > Employee Informati                                                          | ion > Time Sheet                                                          |                            |
| Select a name from the pull-d                                                      | own list to act as a proxy or select the check box to act as a Superuser. |                            |
| Selection Criteria                                                                 |                                                                           |                            |
| Annan mu Time Chart                                                                | My Choice                                                                 |                            |
| Access my Leave Report:                                                            | 0                                                                         |                            |
| Access mu Leave Dequest:<br>Approve or Acknowledge Tim<br>Approve All Departments: |                                                                           |                            |
| Act as Proxy:                                                                      | Self                                                                      |                            |
| Act as Superuser:                                                                  |                                                                           |                            |
| Praxy Set Up                                                                       |                                                                           |                            |
|                                                                                    |                                                                           |                            |
|                                                                                    |                                                                           | SITE MAP                   |
|                                                                                    |                                                                           |                            |
|                                                                                    |                                                                           |                            |
|                                                                                    |                                                                           |                            |
|                                                                                    |                                                                           | 😜 Internet 🗮 100% 🔹        |

1885 – 2010 Michigan Tech Celebrating 125 Years

#### Choose the correct Pay Period and click 'Select'.

| - Phttps://www.banbuck.mtu.edu | /pls/owa/bwpktais.P_ProcSelectTimeSheetRoll   |                    |                | V A ++ × web time entry approv | vers            |
|--------------------------------|-----------------------------------------------|--------------------|----------------|--------------------------------|-----------------|
| dit View Favorites Tools Help  | Convert - 🔂 Select                            |                    |                |                                | 100             |
| 88 👻 🔊 C-PROD Banner8          | C-BUCK Banner8 Development Approver Selection | × Employee Details | Web Time Entry |                                | Page 👻 🌍 Tools  |
| Create the Future              |                                               |                    |                | a Sig                          | gn Out   🤣 Help |
| rowse                          |                                               |                    |                |                                |                 |
| Personal Information Employ    | vee Services Other Payments                   |                    |                | P Find a pag                   | ie              |
| pprover Selection              | n                                             |                    |                |                                |                 |
| ome > Process Select Time Shee | it Roll                                       |                    |                |                                |                 |
| Time Sheet                     |                                               |                    |                |                                |                 |
| Department and Description     | My Choice Pay Period                          |                    |                |                                |                 |
| U, YYYYY, Payroll Suspense     | BW, Apr 15, 2012 to Apr 28, 2012              |                    |                |                                |                 |
| Sort Order                     | -                                             | -                  |                |                                |                 |
|                                | My Choice                                     |                    |                |                                |                 |
| Sort employees' records by St  | atus then by Name: 💿                          |                    |                |                                |                 |
| Sort employees' records by Na  | ame:                                          |                    |                |                                |                 |
|                                |                                               |                    |                |                                |                 |
|                                |                                               |                    |                |                                | SITE MAR        |
|                                |                                               |                    |                |                                |                 |
|                                |                                               |                    |                |                                |                 |
|                                |                                               |                    |                |                                |                 |
|                                |                                               |                    |                |                                |                 |
|                                |                                               |                    |                |                                |                 |
|                                |                                               |                    |                |                                |                 |
|                                |                                               |                    |                |                                |                 |
|                                |                                               |                    |                |                                |                 |
|                                |                                               |                    |                |                                |                 |
|                                |                                               |                    |                |                                |                 |
|                                |                                               |                    |                |                                |                 |

1885 – 2010

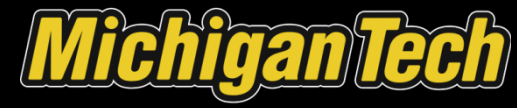

# Click on the employee's name that is requesting Time Sheet approval.

|                             | augpsjowajowpktas:P_Procselectopproveraction | × e su      |             |                | Google                                   |                   |
|-----------------------------|----------------------------------------------|-------------|-------------|----------------|------------------------------------------|-------------------|
| t View Favorites Tools Help | Convert 🔹 🔂 Select                           | × 2 Sur     |             |                |                                          |                   |
| Create the Future           | C-BUCK Banner8 Development Summary           | 🗙 😰 Sur     | I           |                |                                          |                   |
| Create the Future           |                                              |             | nmary       |                |                                          | 🖶 👻 🔂 Page 🗝 🍈 To |
|                             |                                              |             |             |                |                                          | 🔒 Sign Out   🤗 H  |
| owse                        |                                              |             |             |                |                                          |                   |
| Personal Information Empl   | loyee Services Other Payments                |             |             |                | PFi                                      | nd a page         |
| epartment Sum               | mary                                         |             |             |                |                                          |                   |
| me > Approver/Superuser Sur | mmary Web Page                               |             |             |                |                                          |                   |
| Select the employee's name  | to access additional details.                |             |             |                |                                          |                   |
| COA:                        | U, MTU Chart of Accounts                     |             |             |                |                                          |                   |
| Department:                 | (WWWW) (Properties Statements)               |             |             |                |                                          |                   |
| Pay Period:                 | Apr 15, 2012 to Apr 28, 2012                 |             |             |                |                                          |                   |
| Act as Proxy:               | Not Applicable                               |             |             |                |                                          |                   |
| Change Selection            |                                              |             |             |                |                                          |                   |
| ID Name                     | Position and Title                           | Total Hours | Total Units | Cancel         | Other Information                        |                   |
| Maaraa                      | 5.25                                         |             | 16.00       | .00            | Comments<br>Leave Balance                |                   |
| Not Started                 |                                              |             |             |                |                                          |                   |
| ID                          | Name, Position and Title                     |             | ot          | ner Informatio | an an an an an an an an an an an an an a |                   |
| M                           | Web Time Student                             |             |             |                |                                          |                   |
| M                           | Student Hourly<br>Web Time Student           |             |             |                |                                          |                   |
|                             | Student Grader                               |             |             |                |                                          |                   |
| M                           | Web Time Student                             |             |             |                |                                          |                   |
|                             | Student Lab                                  |             |             |                |                                          |                   |
| Pay Event Transactions      |                                              |             |             |                |                                          |                   |
| ,                           |                                              |             |             |                |                                          |                   |
| Action sequined by all annu | 1                                            |             |             |                |                                          | 1                 |

1885 – 2010 Chigan Tech

# Place a checkmark in the Approve or FYI section and click 'Save'.

| https://ww                                                                                                    | ww.banbuck.mtu.edu/pls/owa/bwpktai                                                                                                    | is.P_ProcSelectApproverAct                                                                                                    | tion                                |                            |              |                | ✓ <u>▲</u>            | <b>* X</b> Go           | ogle                                                                        |            |
|----------------------------------------------------------------------------------------------------|----------------------------------------------------------------------------------------------------|----------------------------------------------------------------------------------------------------|-------------------------------------|----------------------------|--------------|----------------|-----------------------|-------------------------|-----------------------------------------------------------------------------|------------|
| dit View Favorites                                                                                                    | s Tools Help                                                                                                    | 🧠 Convert 👻 🔂 Se                                                                                                    | elect                               |                            |              |                |                       |                         |                                                                             |            |
| 88 - 88 C-PROI                                                                                                    | D Banner8                                                                                                    | K Banner8 Development                                                                                                    | summary 🌮                           | ×                          | Summary      | Ĭ ]            |                       | 4 -                     | 🕥 🔹 🖶 🔻 🔂 Page                                                              | e 🗕 🏹 Too  |
| iehtren Tee                                                                                                    | ħ                                                                                                    |                                                                                                    |                                     |                            |              |                |                       |                         | 🔒 Sign Ou                                                                   | ut   🥹 Hel |
| Create the Fu                                                                                                    | iuture                                                                                                    |                                                                                                    |                                     |                            |              |                |                       |                         |                                                                             |            |
| Browse                                                                                                    |                                                                                                    |                                                                                                    |                                     |                            |              |                |                       |                         |                                                                             |            |
| Personal Inform                                                                                                    | nation Employee Services                                                                                                    | Other Payments                                                                                                    |                                     |                            |              |                |                       |                         | P Find a page                                                               |            |
| epartmer                                                                                                    | nt Summary                                                                                                    |                                                                                                    |                                     |                            |              |                |                       | £1                      |                                                                             |            |
| ome > Approver/S                                                                                                    | Superuser Summary Web Pa                                                                                                    | ige                                                                                                    |                                     |                            |              |                |                       |                         |                                                                             |            |
|                                                                                                    |                                                                                                    |                                                                                                    |                                     |                            |              |                |                       |                         |                                                                             |            |
|                                                                                                    |                                                                                                    |                                                                                                    |                                     |                            |              |                |                       |                         |                                                                             |            |
| Select the em                                                                                                    | nployee's name to access additio                                                                                                    | nal details.                                                                                                    |                                     |                            |              |                |                       |                         |                                                                             |            |
|                                                                                                    |                                                                                                    |                                                                                                    |                                     |                            |              |                |                       |                         |                                                                             |            |
| COA:                                                                                                    | U, MTU Ch                                                                                                    | art of Accounts                                                                                                    |                                     |                            |              |                |                       |                         |                                                                             |            |
| Department:                                                                                                    | CREATE COMPANY                                                                                                    | COMPTENDED CONTRACTOR                                                                                                    |                                     |                            |              |                |                       |                         |                                                                             |            |
| Pay Period:                                                                                                    | Apr 15, 20                                                                                                    | 012 to Apr 28, 2012                                                                                                    |                                     |                            |              |                |                       |                         |                                                                             |            |
| Act as Prover                                                                                                    |                                                                                                    |                                                                                                    |                                     |                            |              |                |                       |                         |                                                                             |            |
| Pay Period Tin                                                                                                    | Not Applica<br>me Entry Status: Open until                                                                                                    | able<br>  Apr 30, 2012, 05:00                                                                                                    | PM                                  |                            |              |                |                       |                         |                                                                             |            |
| Pay Period Tin<br>Change Selectio                                                                                            | Not Applicant Not Applicant Not Applicant Not Application Select All, App                                                                                                    | able<br>  Apr 30, 2012, 05:00<br>prove or FYI                                                                                                    | PM<br>Reset                         | Save                       |              |                |                       |                         |                                                                             |            |
| Pay Period Tin<br>Change Selection                                                                                           | Not Applic:<br>me Entry Status: Open until<br>on Select All, App                                                                                                    | able<br>  Apr 30, 2012, 05:00<br>prove or FYI                                                                                                    | PM<br>Reset                         | Save                       |              |                |                       |                         |                                                                             |            |
| Pay Period Tin<br>Change Selection<br>Pending                                                                                | Not Applic<br>ne Entry Status: Open until<br>on Select All, App<br>ame, Position and Title                                                                                             | able<br>I Apr 30, 2012, 05:00<br>prove or FYI<br>Required Action                                                                                                    | PM<br>Reset                         | Save<br>Total Units        | Queue Status | Approve or FYI | Return for Correction | Cancel                  | Other Information                                                           | c          |
| Pay Period Tin<br>Change Selectin<br>Pending<br>ID Na<br>M59976187                                                           | Not Applic:<br>ne Entry Status: Open until<br>on Select All, App<br>ame, Position and Title                                                                                            | able<br>I Apr 30, 2012, 05:00<br>prove or FYI<br>Required Action<br>Approve                                                                                                    | PM<br>Reset<br>Total Hours<br>16.00 | Save<br>Total Units        | Queue Status | Approve or FYI | Return for Correction | Cancel (                | Other Information<br>Thange Time Record<br>Somments<br>eave Balance         |            |
| Pay Period Tin<br>Change Selectiv<br>Pending<br>ID Nz<br>M59976187<br>Not Started                                            | Not Applic:<br>ne Entry Status: Open until<br>ion Select All, App<br>ame, Position and Title                                                                                           | able<br>  Apr 30, 2012, 05:00<br>prove or FY <br> <br>Required Action<br> <br>Approve                                                                                                    | PM<br>Reset<br>Total Hours<br>16.00 | Save<br>Total Units<br>.00 | Queue Status | Approve or FYI | Return for Correction | Cancel (                | O <b>ther Information</b><br>Change Time Record<br>Comments<br>eave Balance |            |
| Pay Period Tin<br>Change Selectiv<br>Pending<br>ID Na<br>M59976187<br>Not Started<br>ID                                      | Not Applic:<br>me Entry Status: Open until<br>ion Select All, App<br>ame, Position and Title<br>Name,                                                                                  | able I Apr 30, 2012, 05:00 prove or FYI Required Action Approve Position and Title                                                                                                    | PM<br>Reset<br>Total Hours<br>16.00 | Save<br>Total Units<br>.00 | Queue Status | Approve or FYI | Return for Correction | Cancel (                | O <b>ther Information</b><br>change Time Record<br>comments<br>eave Balance |            |
| Pay Period Tin<br>Change Selectiv<br>Pending<br>ID Na<br>M59976187<br>Not Started<br>ID<br>M                                 | Not Applic<br>ne Entry Status: Open until<br>on Select All, App<br>ame, Position and Title<br>Name,<br>Web Ti                                                                          | able I Apr 30, 2012, 05:00 prove or FYI Required Action Approve Position and Title me Student                                                                                                    | PM<br>Reset<br>Total Hours<br>16.00 | Save<br>Total Units<br>.00 | Queue Status | Approve or FYI | Return for Correction | Cancel (                | Other Information<br>Thange Time Record<br>Comments<br>Leave Balance        |            |
| Pay Period Tin<br>Change Selectiv<br>Pending<br>ID Na<br>M59976187<br>Not Started<br>ID<br>M                                 | Not Applic<br>ne Entry Status: Open until<br>on Select All, App<br>ame, Position and Title<br>Name,<br>Web Ti<br>Studen<br>Web Ti                                                      | able I Apr 30, 2012, 05:00 prove or FYI Required Action Approve Position and Title me Student tt Hourly me Student                                                                                           | PM<br>Reset<br>Total Hours<br>16.00 | Save<br>Total Units<br>.00 | Queue Status | Approve or FYI | Return for Correction | Cancel C<br>C<br>C<br>L | Other Information<br>change Time Record<br>comments<br>eave Balance         |            |
| Pay Period Tin<br>Change Selectiv<br>Pending<br>ID Na<br>M59976187<br>Not Started<br>ID<br>M                                 | Not Applic:<br>me Entry Status: Open until<br>on Select All, App<br>ame, Position and Title<br>Name,<br>Web Ti<br>Studen<br>Web Ti<br>Studen                                           | able<br>I Apr 30, 2012, 05:00<br>prove or FVI<br>Required Action<br>Approve<br>Position and Title<br>me Student<br>tt Hourly<br>me Student<br>tt Grader                                                      | PM<br>Reset<br>Total Hours<br>16.00 | Save<br>Total Units<br>.00 | Queue Status | Approve or FYI | Return for Correction | Cancel C<br>C<br>C<br>L | Other Information<br>change Time Record<br>comments<br>eave Balance         |            |
| Pay Period Tin       Change Selective       Pending       ID       Not Started       ID       M       M                      | Not Applic:<br>ne Entry Status: Open until<br>on Select All, App<br>ame, Position and Title<br>Name,<br>Web Ti<br>Studen<br>Web Ti<br>Studen<br>Web Ti                                 | Apr 30, 2012, 05:00<br>prove or FVI<br>Required Action<br>Approve<br>Position and Title<br>me Student<br>tt Hourly<br>me Student<br>tt Grader<br>me Student                                                  | PM<br>Reset<br>Total Hours<br>16.00 | Save<br>Total Units        | Queue Status | Approve or FYI | Return for Correction | Cancel (                | Other Information<br>hange Time Record<br>comments<br>eave Balance          |            |
| Not Started<br>M<br>M<br>M<br>M<br>M<br>M                                                                                    | Not Applic:<br>ne Entry Status: Open until<br>on Select All, App<br>ame, Position and Title<br>Name,<br>Web Ti<br>Studen<br>Web Ti<br>Studen<br>Studen<br>Studen                       | able<br>I Apr 30, 2012, 05:00<br>prove or FYI<br>Required Action<br>Approve<br>Position and Title<br>me Student<br>it Hourly<br>me Student<br>it Grader<br>me Student<br>it Lab                              | PM<br>Reset<br>Total Hours<br>16.00 | Save<br>Total Units<br>.00 | Queue Status | Approve or FYI | Return for Correction | Cancel (                | Other Information<br>hange Time Record<br>comments<br>eave Balance          |            |
| Pay Period Tin       Change Selectiv       Pending       ID       Not Started       ID       M       M       Pay Event Trans | Not Applic<br>ne Entry Status: Open until<br>on Select All, App<br>ame, Position and Title<br>Name,<br>Web Tit<br>Studen<br>Web Tit<br>Studen<br>Web Tit<br>Studen<br>Studen<br>Studen | able<br>I Apr 30, 2012, 05:00<br>prove or FYI<br>Required Action<br>Approve<br>Position and Title<br>me Student<br>it Hourly<br>me Student<br>it Grader<br>me Student<br>it Lab                              | PM<br>Reset<br>Total Hours<br>16.00 | Save<br>Total Units<br>.00 | Queue Status | Approve or FYI | Return for Correction | Cancel (                | Other Information<br>change Time Record<br>comments<br>eave Balance         |            |
| Pay Period Tin Change Selectly Pending ID Na M59976187 ID M M M Pay Event Trans                                              | Not Applic<br>ne Entry Status: Open until<br>on Select All, App<br>ame, Position and Title<br>Name,<br>Web Til<br>Studen<br>Web Til<br>Studen<br>Studen<br>sactions                    | able<br>I Apr 30, 2012, 05:00<br>prove or FYI<br>Required Action<br>Approve<br>Position and Title<br>me Student<br>it Hourly<br>me Student<br>it Grader<br>me Student<br>it Cader<br>it Lab                  | PM<br>Reset<br>Total Hours<br>16.00 | Save<br>Total Units<br>.00 | Queue Status | Approve or FY  | Return for Correction | Cancel                  | Other Information<br>Thange Time Record<br>Comments<br>eave Balance         |            |
| Pay Period Tin<br>Change Selectiv<br>Pending<br>ID Na<br>M59976187<br>M<br>M<br>M<br>Pay Event Trans                         | Not Applic<br>ne Entry Status: Open until<br>on Select All, App<br>ame, Position and Title<br>Name,<br>Web Til<br>Studen<br>Web Til<br>Studen<br>Studen<br>sactions                    | able<br>I Apr 30, 2012, 05:00<br>prove or FYI<br>Required Action<br>Approve<br>. Position and Title<br>me Student<br>It Hourly<br>me Student<br>It Grader<br>me Student<br>It Grader<br>me Student<br>It Lab | PM<br>Reset<br>Total Hours<br>16.00 | Save<br>Total Units<br>.00 | Queue Status | Approve or FY  | Return for Correction | Cancel                  | Other Information<br>Change Time Record<br>Comments<br>eave Balance         |            |

1885 – 2010

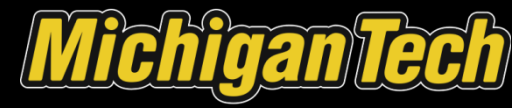

### Look for the verification message that says 'Approved/Acknowledged' and that the Quest Status says 'Approved'.

| C Sun | mary - Windows In   | nternet Explorer p   | rovided by S      | IS                       |             |             |              |                |                       |            |                           |            |          |
|-------|---------------------|----------------------|-------------------|--------------------------|-------------|-------------|--------------|----------------|-----------------------|------------|---------------------------|------------|----------|
| G     | > + https://ww      | w.banbuck.mtu.edu/pk | s/owa/bwpktais.I  | _UpdateTransactionStatus |             |             |              |                | A 1                   | + × 6      | ioogle                    |            | - 9      |
| File  | Edit View Favorites | Tools Help           |                   | Convert - 🔂 Selec        | t           |             |              |                |                       |            |                           |            |          |
| 🎥 🔞   | 88 - @ C-PRO        | D Banner8            | C-BUCK E          | ianner8 Development 🛛 🖈  | Summary     | ×           | Summary      | T              |                       | <u>a</u> . | 🖾 - 📾 + 🕞 Page            | - 🌍 Tools  |          |
|       | <b>ichigan Tec</b>  |                      |                   |                          |             |             |              |                |                       |            | 🔒 Sign Out                | t   🕢 Help | D        |
| -     | Browse              |                      |                   |                          |             |             |              |                |                       |            |                           |            |          |
| 4     | Personal Inform     | nation Employee      | Services          | Other Payments           |             |             |              |                |                       |            | P Find a page             |            | <b>^</b> |
| E     | epartmen            | nt Summa             | ary               |                          |             |             |              |                |                       |            |                           |            |          |
|       | lome > Approver/s   | Superuser Summa      | ry Web Page       | e .                      |             |             |              |                |                       |            |                           |            |          |
|       |                     |                      |                   |                          |             |             |              |                |                       |            |                           |            |          |
|       | Select the em       | nlovee's name to ac  | case additions    | l detaile                |             |             |              |                |                       |            |                           |            |          |
|       | - Select the en     | ipioyee's name to ac | cess additiona    | i detallo.               |             |             |              |                |                       |            |                           |            |          |
|       | 🏦 1 record(s)       | have been Approv     | ved/Acknow        | ledged.                  |             |             |              |                |                       |            |                           |            |          |
|       | COA:                |                      | U. MTU Char       | t of Accounts            |             |             |              |                |                       |            |                           |            |          |
|       | Department:         |                      | CONTRACTOR OFFICE | and the second state of  |             |             |              |                |                       |            |                           |            |          |
|       | Pay Period:         |                      | Apr 15, 201       | 2 to Apr 28, 2012        |             |             |              |                |                       |            |                           |            |          |
|       | Act as Proxy:       |                      | Not Applicab      | le                       |             |             |              |                |                       |            |                           |            |          |
|       | Pay Period Tin      | ne Entry Status:     | Open until A      | pr 30, 2012, 05:00 Pl    | 4           |             |              |                |                       |            |                           |            |          |
|       |                     |                      |                   |                          |             |             |              |                |                       |            |                           |            |          |
|       | Change Selecti      | on                   |                   |                          |             |             |              |                |                       |            |                           |            |          |
|       | Approved            |                      |                   |                          |             |             |              |                |                       |            |                           | 8          |          |
|       | ID N                | ame, Position and    | l Title           | Required Action          | Total Hours | Total Units | Queue Status | Approve or FYI | Return for Correction | Cancel     | Other Information         |            |          |
|       | Manager             | AND ADDRESS OF       | Contract Contract |                          | 16.00       | .00         | Approved     |                |                       |            | Comments<br>Leave Balance |            |          |
|       | Not Started         |                      |                   |                          |             |             |              |                |                       |            |                           |            |          |
|       | ID                  |                      | Name, P           | osition and Title        |             |             |              | Other In       | nformation            |            |                           |            |          |
|       | M                   |                      | Web Time          | e Student                |             |             |              |                |                       |            |                           |            |          |
|       |                     |                      | Student I         | Hourty                   |             |             |              |                |                       |            |                           |            |          |
|       | M                   |                      | Web Time          | e Student                |             |             |              |                |                       |            |                           |            |          |
|       |                     |                      | Student           | Grader                   |             |             |              |                |                       |            |                           |            |          |
|       | M                   |                      | Web Time          | e Student                |             |             |              |                |                       |            |                           |            |          |
|       |                     |                      | Student I         | .ab                      |             |             |              |                |                       |            |                           |            |          |
|       | Pay Event Trans     | sactions             |                   |                          |             |             |              |                |                       |            |                           |            | 8        |
|       |                     |                      | _                 |                          | _           |             |              | _              |                       | _          |                           |            | 2        |
|       |                     |                      |                   |                          |             |             |              |                |                       |            |                           |            |          |
| one   |                     |                      |                   |                          |             |             |              |                |                       | 9          | Internet                  | * 100%     | -        |

1885 – 2010

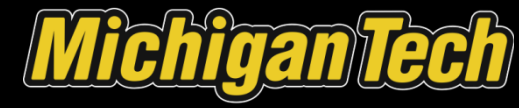

### Proxy Set Up

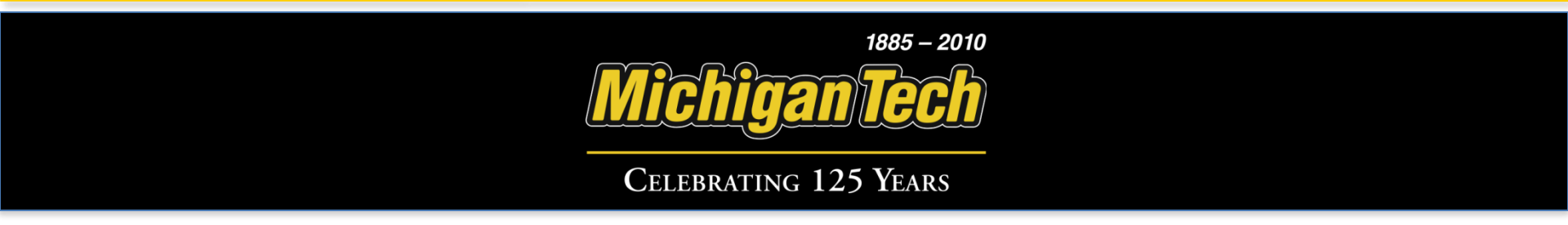

#### Click on Proxy Set Up. Place a check in the 'add' box and select from the employee list.

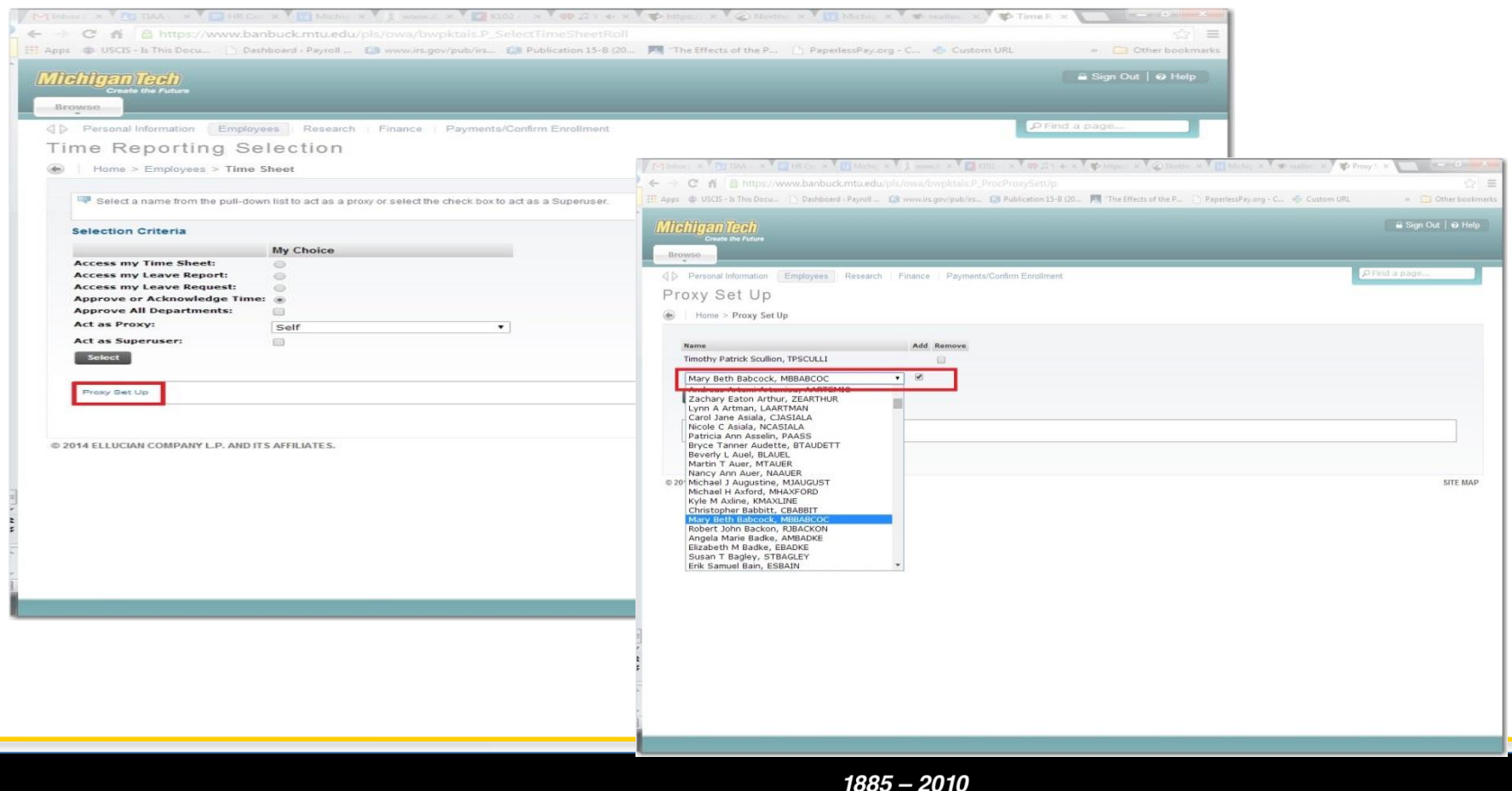

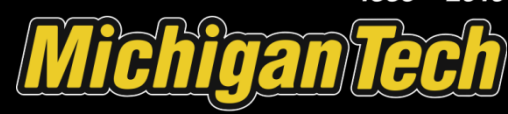

#### Confirm select and click "Save".

| Presente Information Information Informatio Information Information Information Information Informatio                                                                                                    | Migan Tech<br>Consta the Future<br>www                                      | 🖀 Sign Out   😡 Help                                                                                                    |
|----------------------------------------------------------------------------------------------------|-----------------------------------------------------------------------------|----------------------------------------------------------------------------------------------------|
| Proc Y Set Up<br>The Proc Y Set Up<br>The Proc Y Set Up IIII IIIIIIIIIIIIIIIIIIIIIIIIIIIIII                                                                                                    | Personal Information Employees Research Finance Payments/Confirm Enrollment | D Find a page                                                                                                    |
| • How > Provy Set UP                                                                                                    | oxy Set Up                                                                  |                                                                                                    |
|                                                                                                    | Home > Proxy Set Up                                                         |                                                                                                    |
| Nex Add   Timety Batch Sculler, NESCULI Image: Control Batch Sculler, NESCULI Image: Control Batch Sc                                                                                                    |                                                                             | Province - V Province - V Private - V Private - V Priv |
| Mary Bathols, MBBABCOC   Totas Reparting Savadian   Data Section, MBCABCOC   Totas Reparting Savadian   Data Section, MBCABCOC   Data ELLUCIAN COMPANY LP, AND ITS ATTILIATES.   Data ELLUCIAN COMPANY LP, AND ITS ATTILIATES.   Data ELLUCIAN COMPANY LP, AND ITS ATTILIATES.   Data ELLUCIAN COMPANY LP, AND ITS ATTILIATES.   Data ELLUCIAN COMPANY LP, AND ITS ATTILIATES.   Data ELLUCIAN COMPANY LP, AND ITS ATTILIATES.   Data ELLUCIAN COMPANY LP, AND ITS ATTILIATES.   Data ELLUCIAN COMPANY LP, AND ITS ATTILIATES.   Data ELLUCIAN COMPANY LP, AND ITS ATTILIATES.   Data ELLUCIAN COMPANY LP, AND ITS ATTILIATES.   Data ELLUCIAN COMPANY LP, AND ITS ATTILIATES. Data ELLUCIAN COMPANY LP, AND ITS ATTILIATES.                                                                                                    | Name Add Remove                                                             | C ≤ C ≤ A https://www.banbuck.mtu.edu/pis/owa/burpitais.P. ProcProvSetUp                                                                                                    |
|                                                                                                    | Timothy Patrick Scullion, TPSCULLI                                          | 🔛 Apps 🕸 USGT - Is This Dock 🗋 Dathboard - Payroll 👔 www.ins.gov/pub/rs 👔 Publication 15-18 (20 🧖 The Effects of the P 🕒 PaperlessPay.org - C 📀 Custom URL 🔹 💷 Oth                                                                                                    |
| Totas Resparating Backadian   De 2014 ELLUCIAN COMPANY LP. AND ITS AFFILIATES. In Ballio Provide Station, Provide Station, Provide Statio                                                                                                    | Mary Beth Babcock, MBBABCOC                                                 |                                                                                                    |
| True Reporting Statistion         True Reporting Statistion         20204 ELLUCIAN COMPANY L.P. AND ITS AFFILIATES.             Image: Image: Ima                                                                                                    | Save                                                                        | Microganiech<br>Create für Juliur                                                                                                    |
| Time Reporting Salvation     2014 ELLUCIAN COMPANY L.P. AND ITS AFFILIATES.     Image: Salvation Salvation Salv                                                                                                    |                                                                             | Irowse                                                                                                    |
| 2014 ELLUCIAN COMPANY L.P. AND ITS AFFILIATES.<br>2014 ELLUCIAN COMPANY L.P. AND ITS AFFILIATES.<br>Proxy Set Up<br>Tentry Patrick Stalion, TPSCULL<br>■ tentes > Proxy Set Up<br>■ tentes > Proxy Set Up<br>■ | Time Reporting Selection                                                    | D Personal Information Employees Research Finance Paymenta/Confirm Enrollment                                                                                                    |
| 2014 ELLUCIAN COMPANY L.P. AND ITS AFFILIATES.                                                                                                    |                                                                             | Proxy Set Up                                                                                                    |
| 2014 ELLUCIAN COMPANY LP, AND ITS AFFILIATES.                                                                                                    |                                                                             |                                                                                                    |
| © 2014 ELLUCIAN COMPANY LP. AND ITS AFFILIATES:                                                                                                    |                                                                             | True Reporting Baladion                                                                                                    |
|                                                                                                    |                                                                             | © 2014 ELLUCIAN COMPANY L.P. AND ITS AFFILIATES.                                                                                                    |
|                                                                                                    |                                                                             |                                                                                                    |
|                                                                                                    |                                                                             |                                                                                                    |
|                                                                                                    |                                                                             |                                                                                                    |
|                                                                                                    |                                                                             |                                                                                                    |
|                                                                                                    |                                                                             |                                                                                                    |

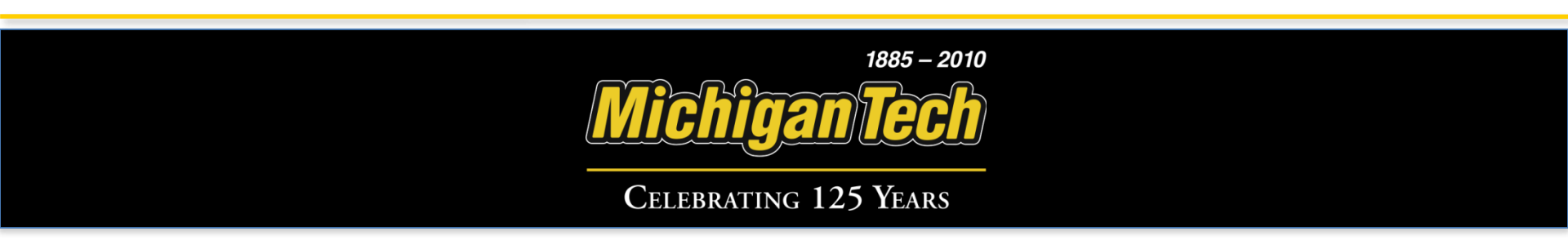

• Questions

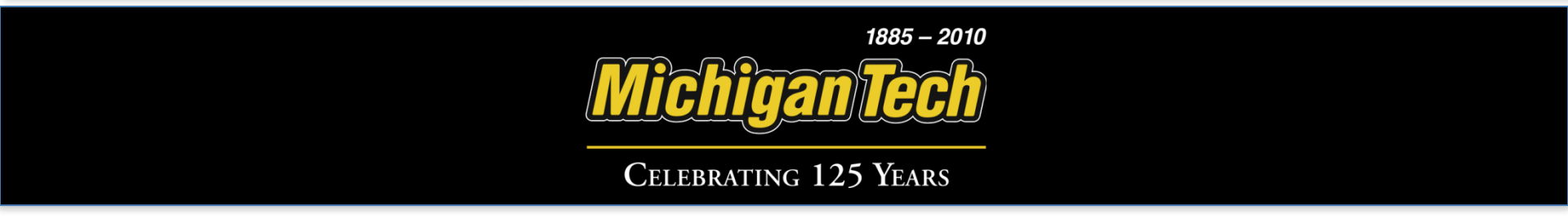

### **Index Overrides**

|                            |            |                              |                |                         |                           |                                                                                                    |                            |                              |                             |                           |                             | _  |
|----------------------------|------------|------------------------------|----------------|-------------------------|---------------------------|----------------------------------------------------------------------------------------------------|----------------------------|------------------------------|-----------------------------|---------------------------|-----------------------------|----|
| lichigan Tecl              | b          |                              |                |                         |                           |                                                                                                    |                            |                              |                             |                           | 🔒 Sign Out   🛛              | He |
| Create the Ful             | ure        |                              |                |                         |                           |                                                                                                    |                            |                              |                             |                           |                             |    |
| Browse                     |            |                              |                |                         |                           |                                                                                                    |                            |                              |                             |                           |                             |    |
| Personal Informa           | tion       | Students   F                 | Inancia        | al Aid                  | Employee                  | s Resea                                                                                                    | rch Finan                  | ice Guest                    | Access   F                  | ayments/Co                | P Find a page               |    |
| Time and I                 | eav        | e Reno                       | ortin          | na                      |                           |                                                                                                    |                            |                              |                             |                           |                             |    |
| Home > Time and Le         | ave Ren    | orting                       |                | .9                      |                           |                                                                                                    |                            |                              |                             |                           |                             |    |
| ione > rine and ce         | ave Kep    | rorung                       |                |                         |                           |                                                                                                    |                            |                              |                             |                           |                             |    |
|                            |            |                              |                |                         |                           |                                                                                                    |                            |                              |                             |                           |                             |    |
| Select the link i          | inder a da | ate to enter hou             | rs or da       | ys. Sele                | ct Week1 or               | Week2 to nav                                                                                                    | igate through              | the dates with               | in the period.              |                           |                             |    |
| ** Account Distrib         | ution ad   | justed on this               | day.           |                         |                           |                                                                                                    |                            |                              |                             |                           |                             |    |
| Time Sheet                 |            |                              |                |                         |                           |                                                                                                    |                            |                              |                             |                           |                             |    |
| Title and Numb             | er:        |                              |                |                         | Gra                       | der MEEM 2                                                                                                    | 2110 ZU0                   | 017-00                       |                             |                           |                             |    |
| Department an              | d Numb     | er:                          |                |                         | Me                        | chanical Eng                                                                                                    | grg-Engrg M                | echanics 2                   | 2600                        |                           |                             |    |
| Time Sheet Per             | iod:       |                              |                |                         | Jul                       | 20, 2014 to                                                                                                    | Aug 02, 20                 | 14                           |                             |                           |                             |    |
| Submit By Date             | :          |                              |                |                         | De                        | : 31, 2014 t                                                                                                    | oy 05:00 PM                |                              |                             |                           |                             |    |
| Earning:                   |            |                              |                |                         |                           |                                                                                                    | Regular Rate               |                              |                             |                           |                             |    |
| Date:                      |            |                              |                |                         |                           |                                                                                                    | Jul 21, 2014               |                              |                             |                           |                             |    |
| Hours                      |            |                              |                |                         |                           |                                                                                                    | 1                          |                              |                             |                           |                             |    |
|                            | - 6        | Access 10 states             | -              |                         |                           |                                                                                                    | 8                          |                              |                             |                           |                             |    |
| Save                       | "          | Account Distribu             | son            |                         |                           |                                                                                                    |                            |                              |                             |                           |                             |    |
|                            |            |                              |                |                         |                           |                                                                                                    | ·                          |                              |                             |                           |                             |    |
| Earning                    | Shift      | Default<br>Hours or<br>Units | Total<br>Hours | Total<br>Units          | Sunday<br>Jul 20,<br>2014 | Monday<br>Jul 21,<br>2014                                                                                                    | Tuesday<br>Jul 22,<br>2014 | Wednesday<br>Jul 23,<br>2014 | Thursday<br>Jul 24,<br>2014 | Friday<br>Jul 25,<br>2014 | Saturday<br>Jul 26,<br>2014 |    |
| Regular Rate               | 1          | 0                            | 8              | 5                       | Enter Hours               |                                                                                                    | Enter Hours                | Enter Hours                  | Enter Hours                 | Enter Hours               | Enter Hours                 |    |
| Special Rate<br>Assignment | 1          | 0                            |                | 2                       | Enter Hours               | Enter Hours                                                                                                    | Enter Hours                | Enter Hours                  | Enter Hours                 | Enter Hours               | Enter Hours                 |    |
| Special Rate               | 1          | 0                            | 0              |                         | Enter Hours               | Enter Hours                                                                                                    | Enter Hours                | Enter Hours                  | Enter Hours                 | Enter Hours               | Enter Hours                 |    |
| Assignment<br>Total Hours: |            |                              | 1              |                         | 0                         | 8                                                                                                    | 0                          | 0                            |                             | 0                         | 0                           |    |
| Total Units:               |            |                              |                | 0                       | 0                         | 0                                                                                                    | 0                          | 0                            | 0                           | 0                         | 0                           |    |
|                            |            |                              |                | Concession in which the |                           | and the American                                                                                                    |                            | Restart                      | Week2                       |                           |                             |    |
| Position Selection         | 1          | Comments                     |                | A                       |                           | the set of the set of |                            |                              |                             |                           |                             |    |

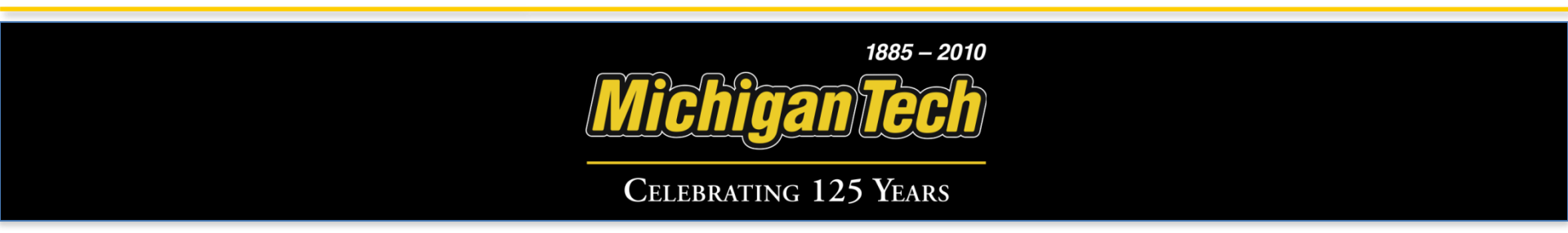

### **Index Overrides**

|           | nToo       | Ъ                        |                       |                                                                                                    |             |                 |              |             |             |            |                |    | 🔒 Sign Out    |
|-----------|------------|--------------------------|-----------------------|----------------------------------------------------------------------------------------------------|-------------|-----------------|--------------|-------------|-------------|------------|----------------|----|---------------|
| Cre       | ate the Fu | <mark>1)</mark><br>iture |                       |                                                                                                    |             |                 |              |             |             |            |                |    |               |
| Browse    |            |                          |                       |                                                                                                    |             |                 |              |             |             |            |                |    |               |
| Person    | al Inform  | ation Stud               | ents   Fina           | ancial Aid                                                                                                    | Employe     | ees Rese        | arch Finar   | ce Guest    | Access   Pa | yments/Cor | firm Enrollmer | it | P Find a page |
| ccou      | nt D       | istribut                 | ion                   |                                                                                                    |             |                 |              |             |             |            |                |    |               |
| lome > Ac | count Di   | stribution               |                       |                                                                                                    |             |                 |              |             |             |            |                |    |               |
|           | ounce:     | et ib et en              |                       |                                                                                                    |             |                 |              |             |             |            |                |    |               |
|           |            |                          |                       |                                                                                                    |             |                 |              |             |             |            |                |    |               |
| Current   | Accoun     | t Distributio            | n                     |                                                                                                    |             |                 |              |             |             |            |                |    |               |
| Tuno      | Dave       | Popular Pate             | Chift 1               |                                                                                                    |             |                 |              |             |             |            |                |    |               |
| Daw an    | d Data     | Monday Jul               | 21 2014               |                                                                                                    |             |                 |              |             |             |            |                |    |               |
| Uay an    | u Date.    | Pionuay, Jul             | 21, 2014              |                                                                                                    |             |                 | Dural and To | an Cost Tur |             |            |                |    |               |
| 11060     | COODO      | 0rganizatio              | D641                  | 102                                                                                                    | n ACUVI     | Location        | Project Ty   | pe Cost Typ | e           |            |                |    |               |
| MIIOOS    | 00000      | 122001                   | FOIL                  | 02                                                                                                    |             |                 |              |             |             |            |                |    |               |
| Selee     | t Update   | or a number un           | der Hours or          | Units to char                                                                                                    | nge the acc | count distribut | ion.         |             |             |            |                |    |               |
|           |            |                          |                       |                                                                                                    |             |                 |              |             |             |            |                |    |               |
|           |            |                          |                       |                                                                                                    |             |                 |              |             |             |            |                |    |               |
| Update /  | Account    | Distribution             |                       |                                                                                                    |             |                 |              |             |             |            |                |    |               |
| Total H   | ours Av    | ailable, Reg             | ular Rate:            | 2                                                                                                    | 3           |                 |              |             |             |            |                |    |               |
| Index     | Fund C     | rganization              | Account               | Program                                                                                                    | Activity    | Location        | Project Type | Cost Type   | Hours       |            |                |    |               |
|           |            |                          |                       |                                                                                                    |             |                 |              |             | Update      |            |                |    |               |
|           |            |                          |                       |                                                                                                    |             |                 |              |             | Total: U    |            |                |    |               |
|           |            | No. of Concession, Name  | and the second second | CONTRACTOR OF THE OWNER OF THE OWNER OWNER OF THE OWNE |             |                 |              |             |             |            |                |    |               |
| Сору      | T          | ime Sheet                | Previo                | us Menu                                                                                                    |             |                 |              |             |             |            |                |    |               |

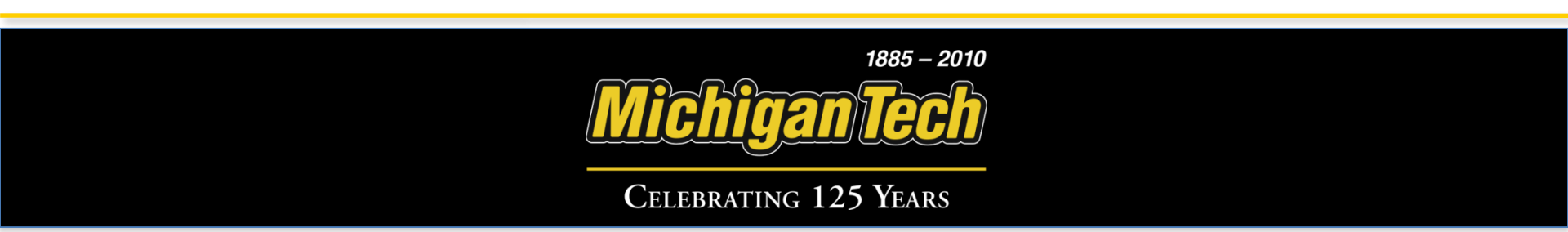

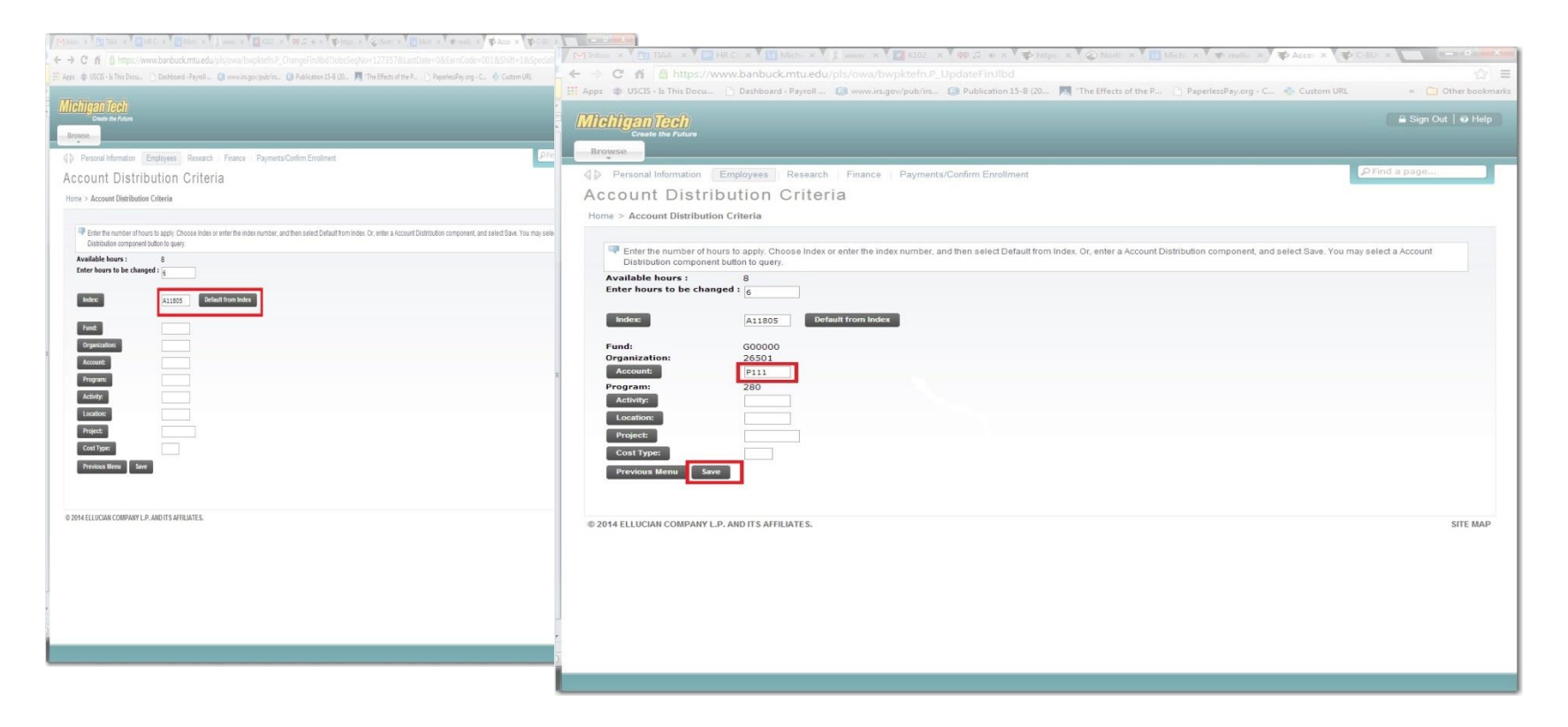

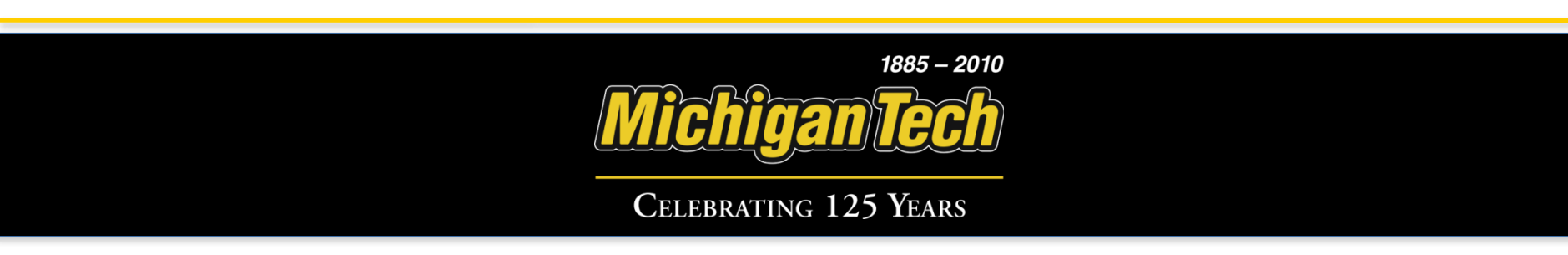

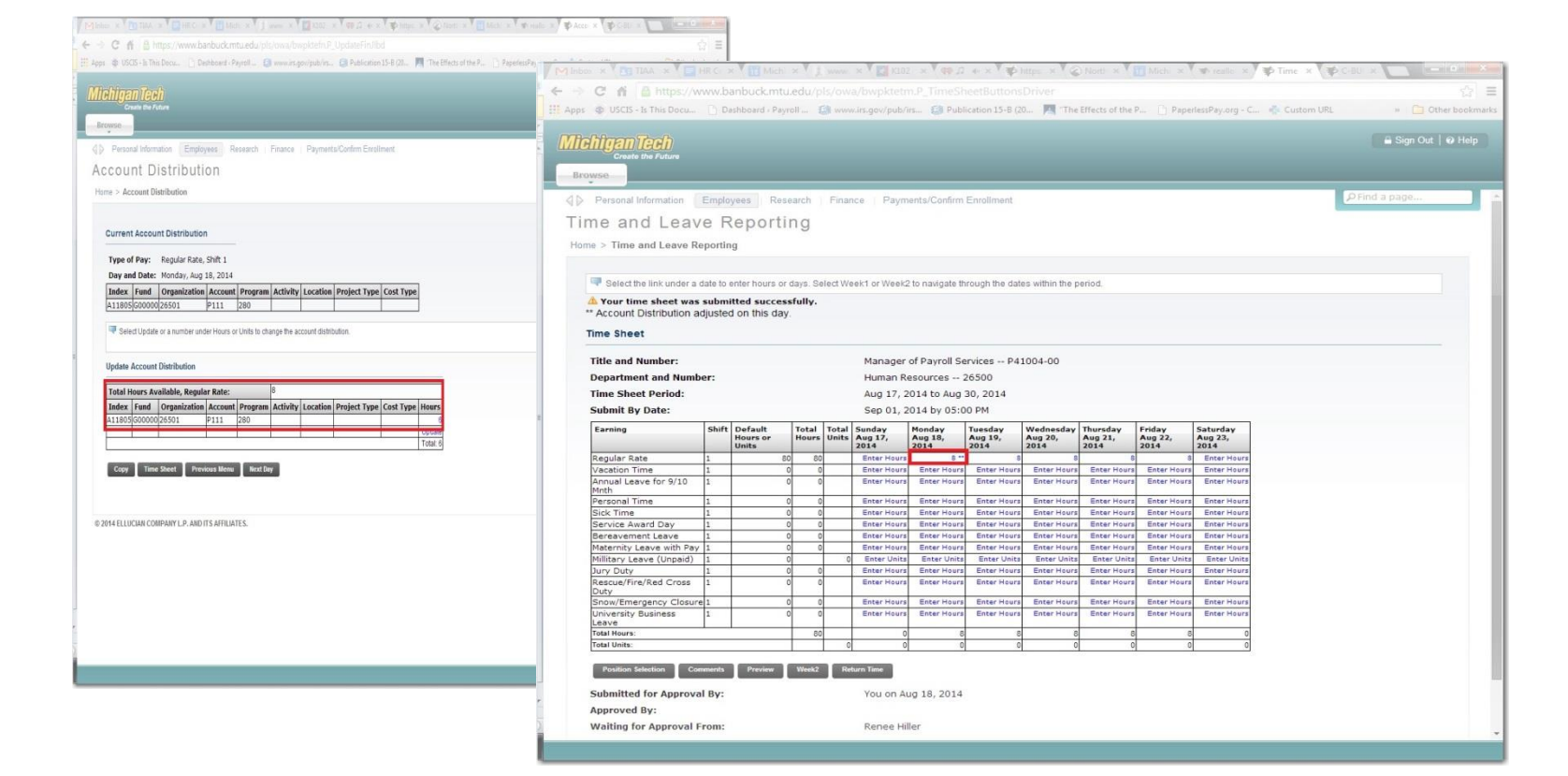

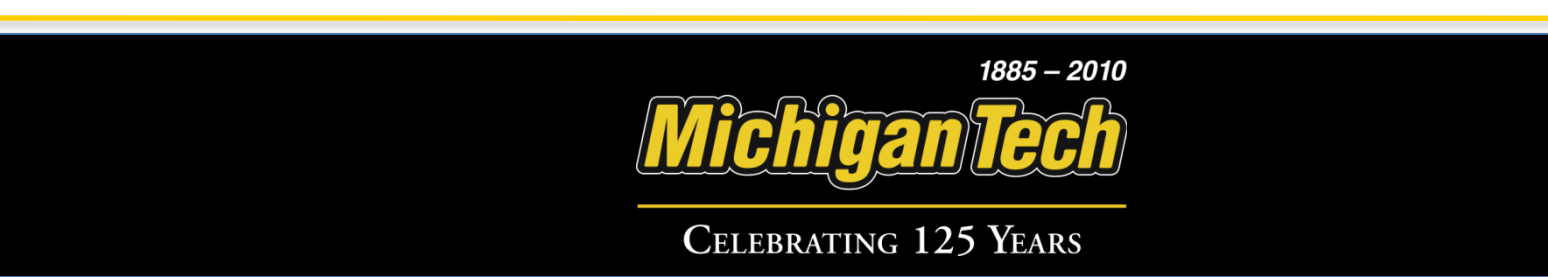